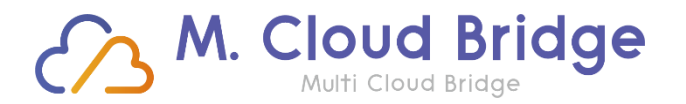

Specialized Consulting Firm in Data & AI Cloud System

Data & BI Big Data & AI Data Flow & Automation Data Infra & Security

### **Microsoft Copilot(with AI)**

2023.08.24 박은정 MVP

데이터에 가치를 더하여 고객의 성장에 공헌합니다.

Specialized Consulting Firm in Data & AI Cloud System

Copyright© 2022-2023 by M(Multi) Cloud Bridge Co., Ltd All rights reserved.

🗥 소개

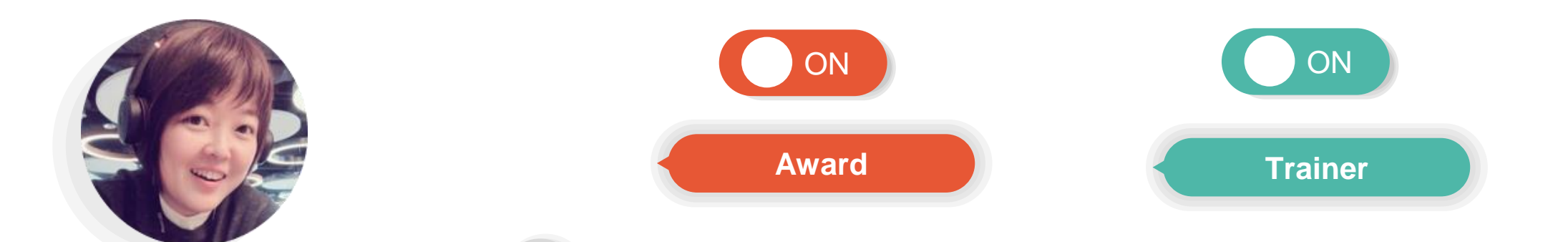

eunjung@poohmvp.onmicrosoft.com / poohmvp@gmail.com

Microsoft Teams

박은정

# A construction of the second of the second o

#### **MVP, MCT**

Microsoft Most Valuable Professional M365 Apps & Services MCT(Microsoft Certified Trainer)

#### **Microsoft 365 Trainer**

Microsoft IH(Innovation Hub) Microsoft 365 Training Day(Teams) Microsoft 365 / Office 365 Admin

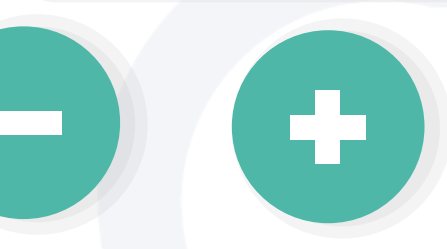

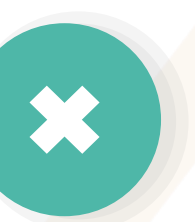

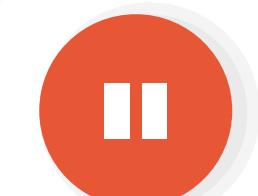

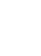

1

### 오늘 전다 드릴 이야기

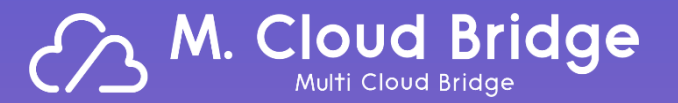

#### 1. AI와 Microsoft 365가 만나면?

- 기존 일하는 방식의 협업에서의 AI기능(with Office 365)
- 소통&모임에 유용한 Microsoft Teams와의 만남
- 소통&협업에 필요한 Microsoft 365 콜라보
- Teams(with Microsoft365) 꿀팁!

#### 2. AI와 함께하는 새로운 업무방식 Microsoft 365 Copilot

- Microsoft 365 Copilot 알아보기
- Copilot in Word, Excel, PowerPoint, Outlook, Teams 등에서의 활용
- Windows Copilot Overview
- Microsoft Security Copilot

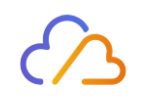

# 01. AI와 Microsoft 365가 만나면?

- <u>기존 일하는 방식의 협업에서의 AI기능(with Office 365)</u>
- 소통&모임에 유용한 Microsoft Teams와의 만남
- 소통&협업에 필요한 Microsoft 365 콜라보
- Teams(with Microsoft365) 꿀팁!

### ◇ AI를 장착한 Office 365 – 디자인아이디어, Morph

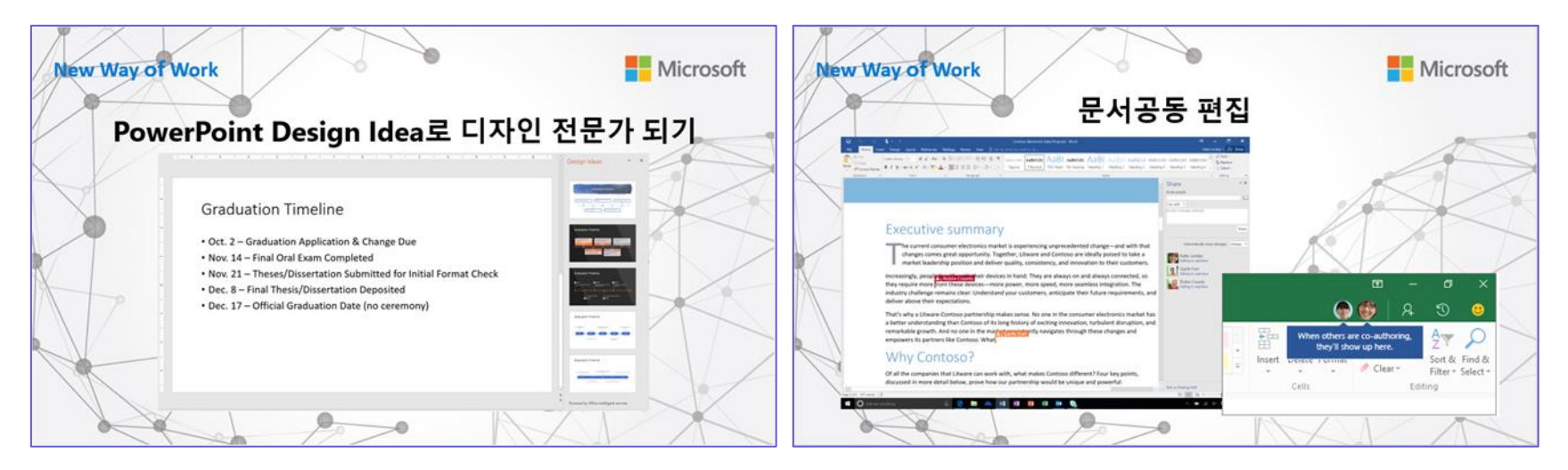

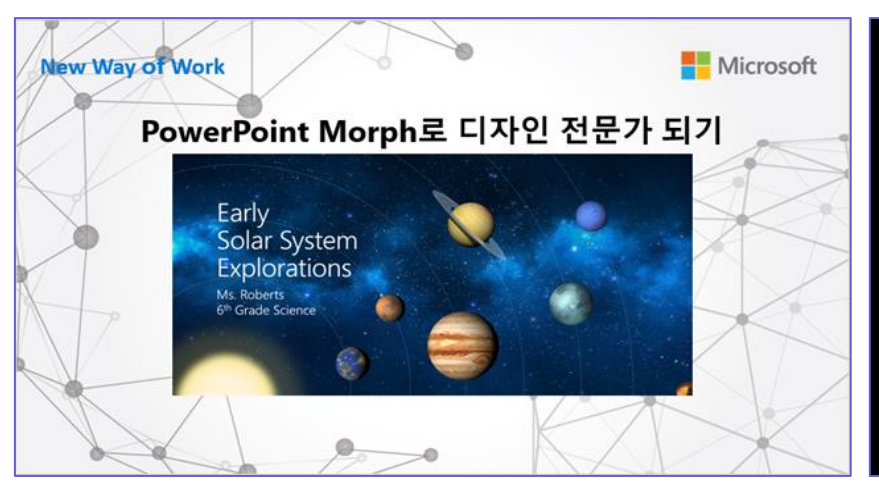

AI 비서를 장착한 클라우드 협업 솔루션: 오피스 365 Modern Workplace powered by AI

Hicrosoft

Đám mây hợp tác lotion với mưa ngày mai Chuyển động dòng cộng tác đám mây được trang bị trước đây

### ◇ AI를 장착한 Office 365 – 예측시트, 빠른 채우기

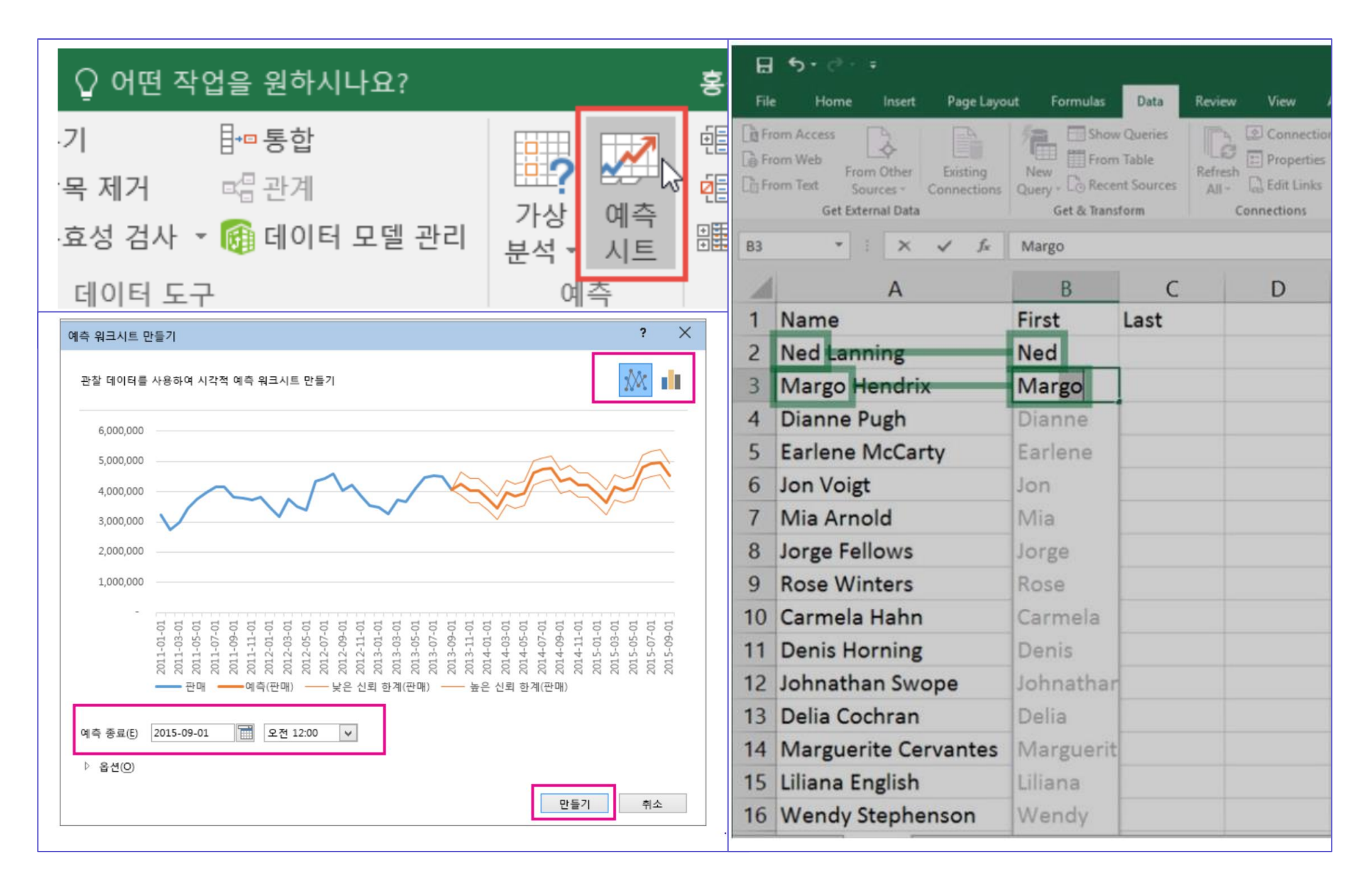

### ◇ AI를 장착한 Office 365 – 한곳에서 연결 디지털 허브

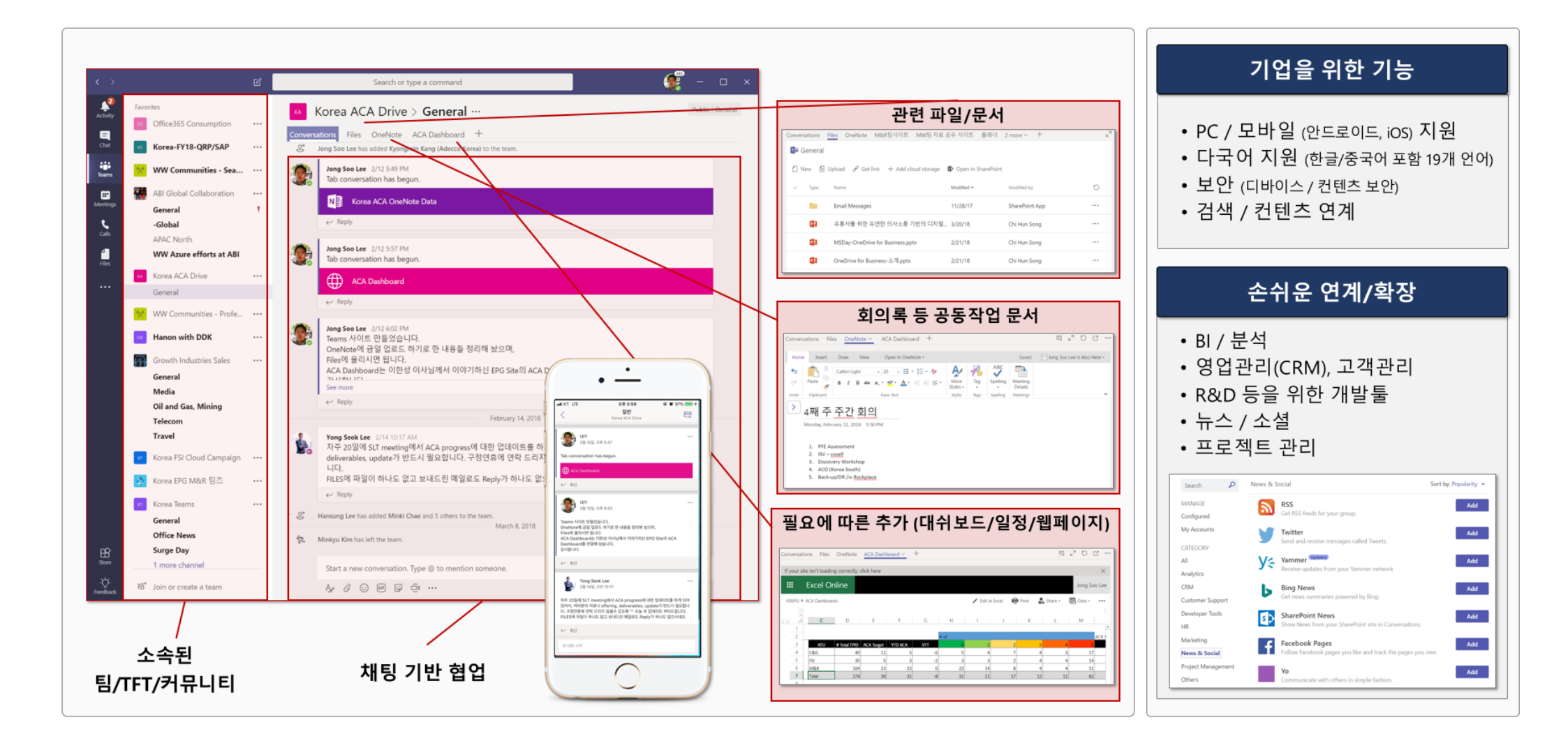

### ◇ AI를 장착한 Office 365 – 대화, 콘텐츠, 앱 연결

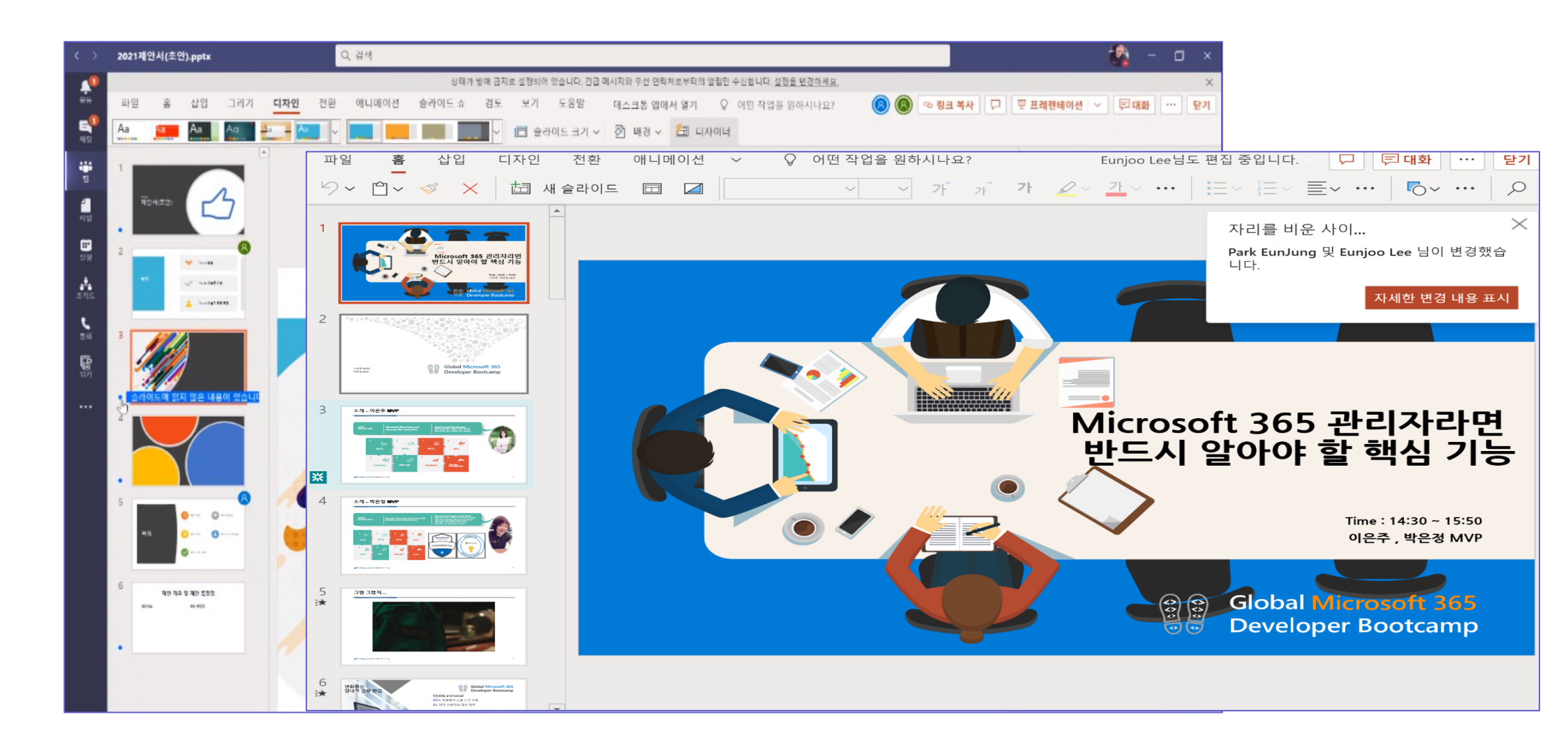

### ✓ AI를 장착한 Office 365 – 업무에 필요한 앱을 뚝딱!<sup>−</sup>

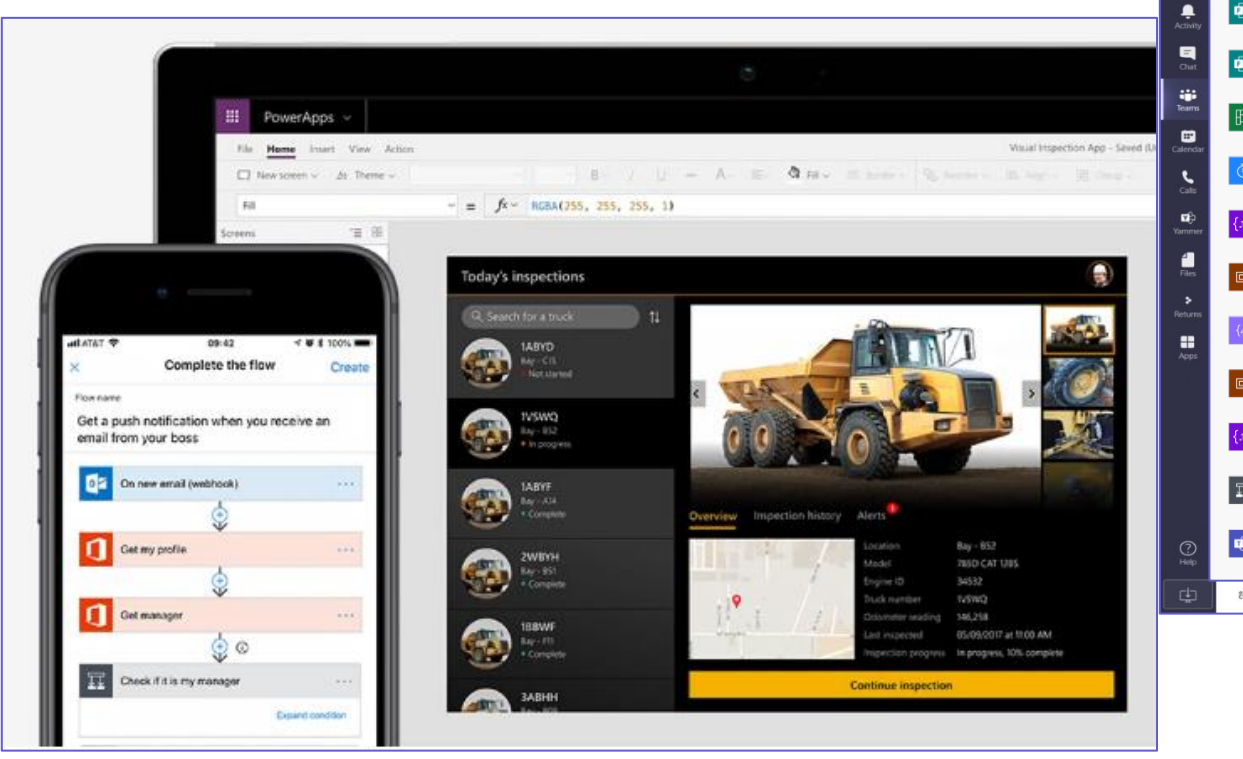

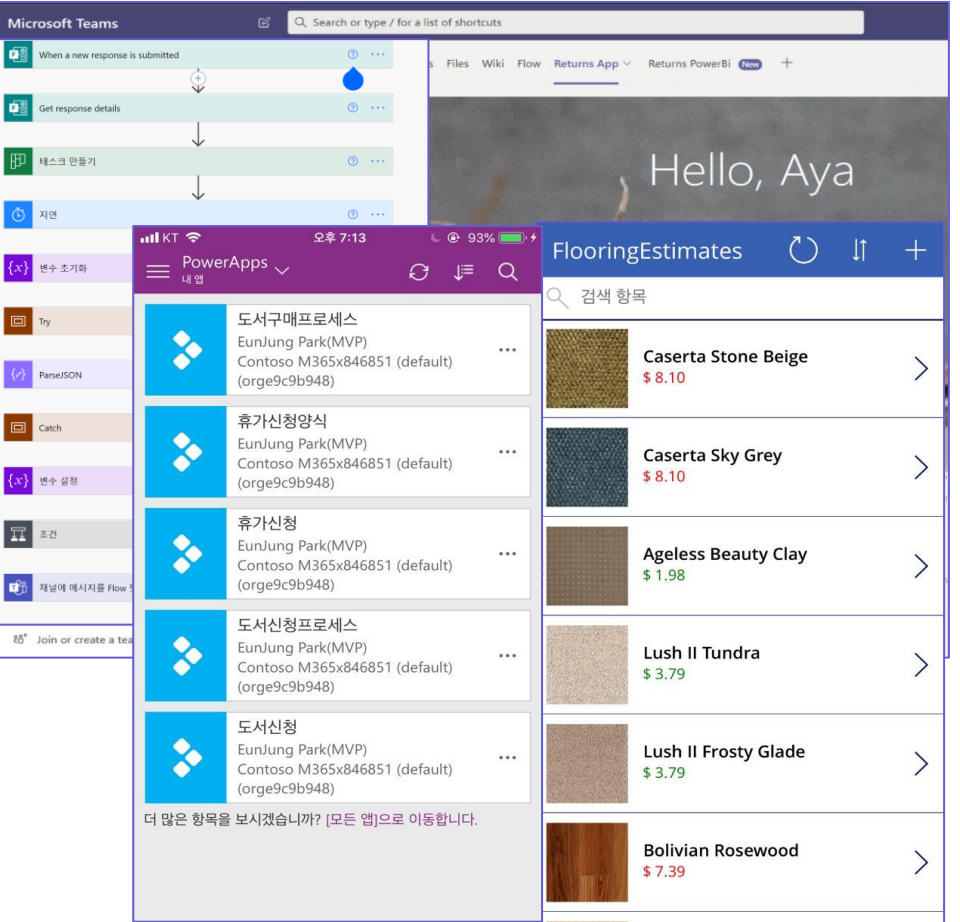

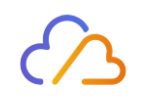

# 01. AI와 Microsoft 365가 만나면?

- 기존 일하는 방식의 협업에서의 AI기능(with Office 365)
- 소통&모임에 유용한 Microsoft Teams와의 만남
- 소통&협업에 필요한 Microsoft 365 콜라보
- Teams(with Microsoft365) 꿀팁!

### → Teams 예약 메시지 발송(데스크톱)

|                                         | 2023년 5월 31일 수요일 | $\sim$ |
|-----------------------------------------|------------------|--------|
|                                         | 오전 9:00          | $\sim$ |
|                                         | 예약된 시간에 보내기      |        |
| [메시지 예약] 안녕하세요? 수요일 9시에 미팅을 진행 하고자 합니다. | 닫기               |        |
|                                         | Ŕ                |        |

 채팅에서 메시지를 보내고 싶지만 타이밍이 맞지 않는 경우 위치 및 근무 시간 간의 협업을 존중하는 날짜와 시간에 대한 메시 지를 예약합니다. 채팅 메시지를 예약하면 사용자가 제어하는 날짜와 시간에 전송됩니다

|                                       | 0   | ) 편집 | 2023년 5월 31일 수요일 | $\sim$ |
|---------------------------------------|-----|------|------------------|--------|
|                                       | 劬   | 삭제   | 오전 9:00          | $\sim$ |
|                                       |     |      | 예약된 시간에 보내기      |        |
| 5월 31일 수요일 오전 9:00에 보내기               |     |      | 예약된 시간 취소        |        |
| [메시지 예약] 안녕하세요? 수요일 9시에 미팅을 진행 하고자 합니 | [다. | C    | 닫기               |        |

### Teams 예약 메시지 발송(모바일)

|                             |               |                                        |                   | <b>&gt; 보내기</b> 단추                    | 를 길게 누릅           |
|-----------------------------|---------------|----------------------------------------|-------------------|---------------------------------------|-------------------|
| 14:00                       | 🌫 🚱           | 14:00                                  | 🗢 🐲               | 14:12                                 | II 🗢 🗹            |
| < 새 <b>새로운 &gt;</b><br>오프라인 |               | < 새 <b>새로운 &gt;</b><br><sup>오프라인</sup> | CP &              | < 새 <u>교 새로운 &gt;</u><br>오프라인         |                   |
| LH                          | 일 오전 10시에 ABC | 채팅 파일                                  | 더 보기              | 채팅 파일                                 | 더 보기              |
| 오늘 13:01                    |               |                                        |                   |                                       |                   |
| 위비나 논의                      | A             | ○ 발표자료 업데이트                            |                   | <u>MS365교육 참석자(변화</u>                 | · <u>관리).xlsx</u> |
| 웬빈난 논의                      |               |                                        |                   | MS365교육_참석7                           | 자(변화              |
| ■ 아이디어                      |               |                                        |                   | 581 1081 00:00                        |                   |
| , M365꿀팁                    |               | <u>MS365교육 참석자(변</u>                   | <u> 화관리).xlsx</u> | 52 102, 09.00                         |                   |
| 2 코파일렀                      |               | MS365교육_참석<br>704KB                    | 여자(변화… •••        | 2章 13:01                              |                   |
| + 새로 만들기                    | $\odot$       | 5월 10일, 09:00                          |                   | · · · · · · · · · · · · · · · · · · · | A                 |
|                             |               | 내일 의                                   | 2전 10시에 ABC       | 원비나 높은                                |                   |
| 메시지                         |               | 오늘 13:01                               |                   |                                       |                   |
| 자 조                         | ни            | 보내기 예약                                 | 1                 | ■ 아이디어                                |                   |
| 2 -                         | 모네            | 5월 26일 2 06                            | 57                | 1 M365찰립                              |                   |
| ᆿᅎᄃᄀ쇼                       | . = F H -1    | 오늘 07                                  | 58                |                                       |                   |
|                             |               | 5월 28일 일 08                            | 59                | 두 새도 만들기                              |                   |
|                             |               | 5월 29일 월 09                            | 00                |                                       |                   |
|                             | т т — 💌       | 5월 30일 화 10<br>5월 21일 소 11             | 01                | 🖉 편집                                  |                   |
|                             |               | 5월 31일 두 11<br>6월 1일 목 12              | 03                | 요. 사제                                 |                   |
| 123 😧 스페이스                  | $\leftarrow$  |                                        |                   | 비 역세                                  |                   |
|                             | 0             | 📃 🕞 🕞 예약된 시간에 보                        | -1171             | 🕞 일정 변경                               |                   |
|                             | Ŷ             |                                        |                   |                                       |                   |

채팅에서 메시지를 보내고 싶지만 타이밍이 맞지 않는 경우 위치 및 근무 시간 간의 협업을 존중하는 날짜와 시간에 대한 메시 지를 예약합니다. 채팅 메시지를 예약하면 사용자가 제어하는 날짜와 시간에 전송됩니다

### ↗채팅에서의 업데이트(1)

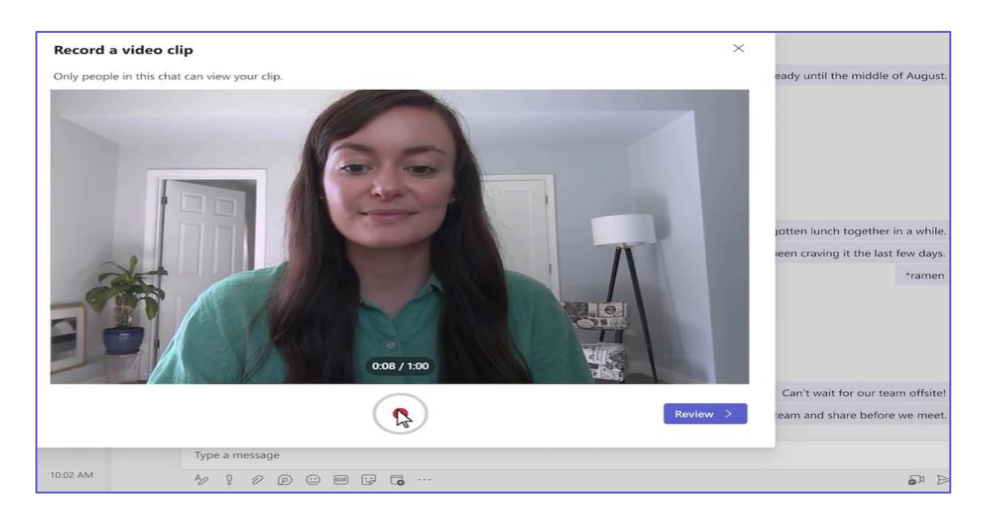

🖌 🖌 Video Clip

#### ✔ 그룹 채팅에서 제안된 답장

| 대상: | mail |                                                          |
|-----|------|----------------------------------------------------------|
|     | MG   | Mail Group<br>mail@poohmvp.onmicrosoft.com               |
|     | М    | <b>mail_</b> POC<br>teamspocmail@poohmvp.onmicrosoft.com |

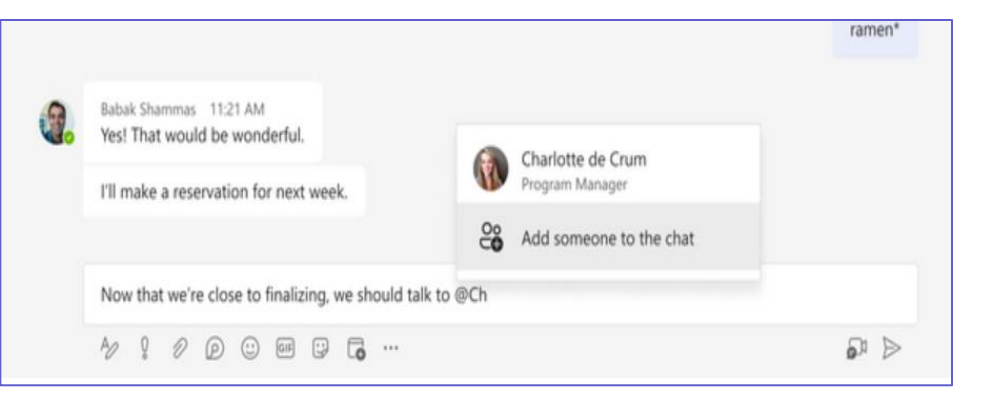

✔ 메일 그룹, 메일 사용 가능 보안 그룹 및 office 365 그룹과 채팅

✔ @멘션으로 그룹 채팅에 사람 추가

↗채팅에서의 업데이트(2)

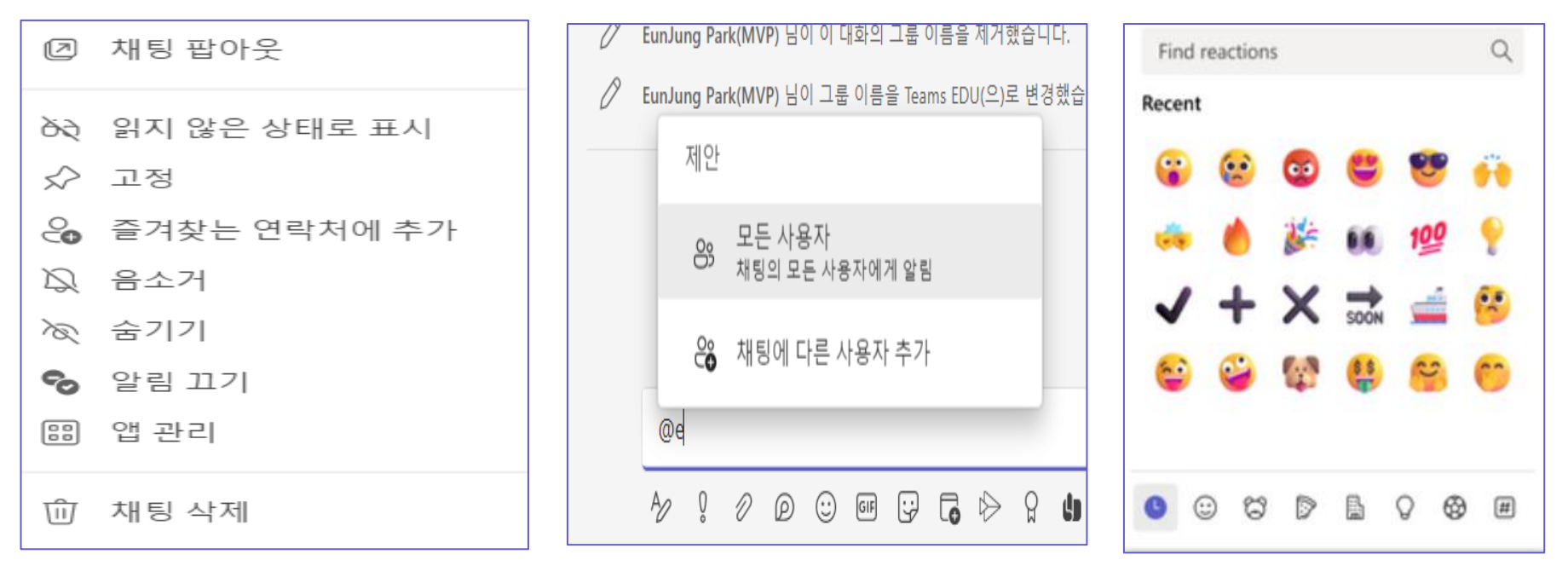

✔ 더 이상 필요하지 않는 채팅 대화를 구성하고 🛛 ✔ @모든 사용자 멘션 알림 쉽게 제거 할 수 있는 채팅 삭제

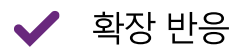

| Erika Fuller 9:08.오전                  |         | 9 😳 🐨                |     |
|---------------------------------------|---------|----------------------|-----|
| 😱 당신이 심판을 가지고 희망을 다.                  | 시 가지고 형 | 방복<br>⊖ 링크 복사        |     |
| 미와카요 : 9:10 AM                        |         | ☆ 고정                 |     |
| · · · · · · · · · · · · · · · · · · · | 모든 업데이  | ☑ Outlook에 공유<br>I트: |     |
|                                       |         | 🗋 이 세이지 저장           |     |
|                                       | 우기는     | aあ 변환<br>reo         |     |
|                                       | Tare    | 기타 작업                | >   |
|                                       |         |                      |     |
|                                       |         |                      | L D |

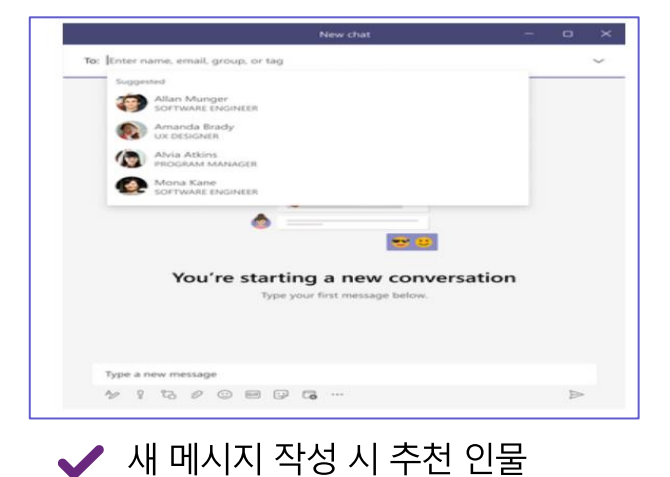

➤ 그룹 채팅 메시지의 링크 복사 보내기

### 乃팀-채널에서의 업데이트 및 변경 사항

#### **Standard Channel**

- 게스트는 채널에 참여 할 수 있습니다.
- Copy link to channel
- Scheduled meetings
- Planner
- Bots, connectors, and messaging extensions
- Supported in class teams
- Tags
- Analytics

#### 비공개 채널 - 팀 내 협업을 위한 집중 공간

- 채널 구성원은 팀의 하위 집합으로 제한될 수 있습니다.
- 게스트는 채널에 참여할 수 있습니다.
- 각 채널에는 전용 SharePoint 사이트가 있습니다.
- Supported in class teams
- Analytics

공유 채널 - 교차 테넌트의 사람들을 초대할 수 있는 협업 공간

- 사람들을 팀에 추가하지 않고 채널에 추가할 수 있습니다.
- 채널 구성원은 팀의 하위 집합으로 제한될 수 있습니다.
- 채널은 상위 팀, 다른 팀과 직접 공유할 수 있습니다.
- 채널 직접 공유 가능 외부 참여자(B2B Direct Connect)가 채널에 참여할 수 있습니다.
- 각 채널에는 전용 SharePoint 사이트가 있습니다.
- 예정된 회의

### **New channel experience Microsoft teams**

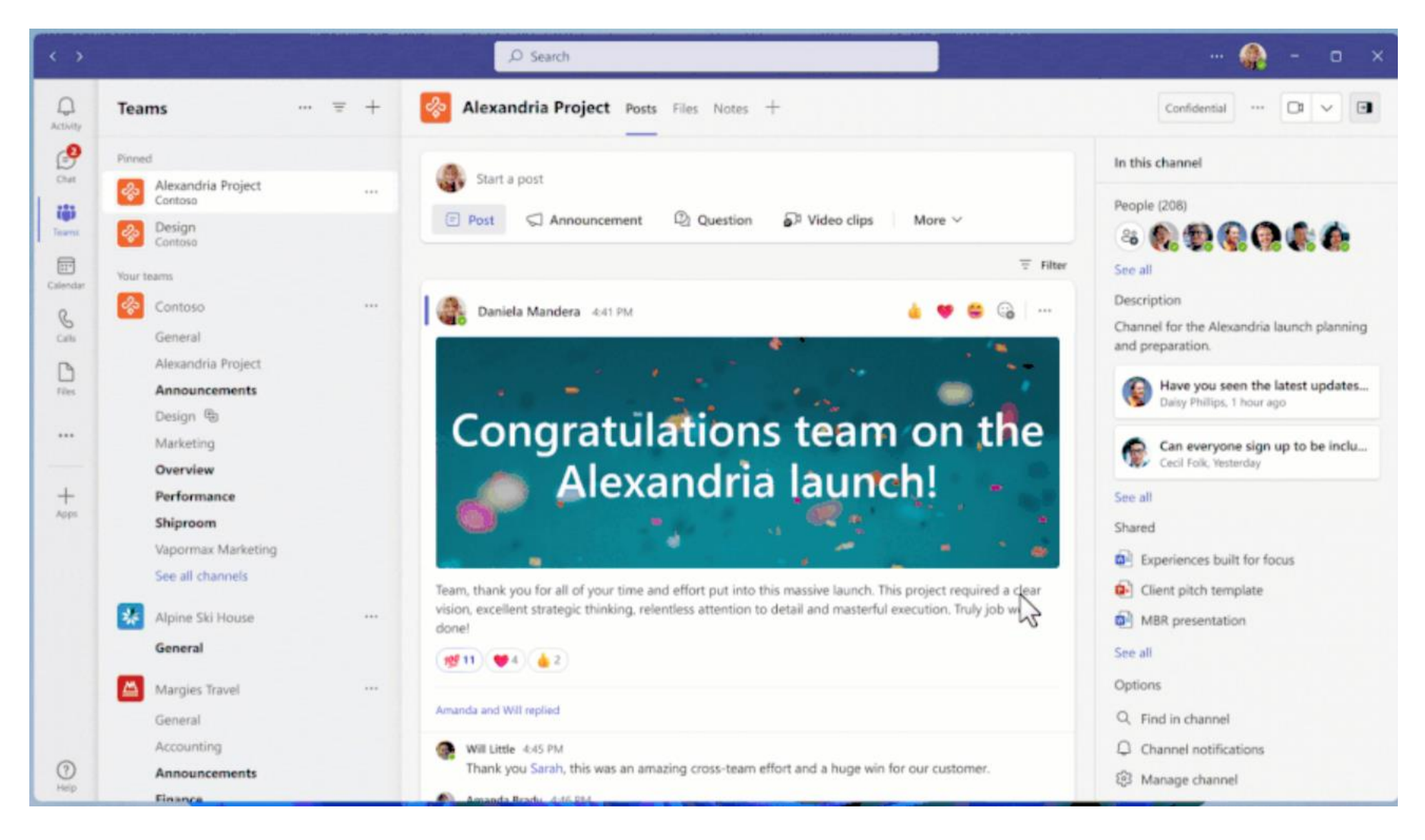

✔ 작성 상자와 최근 게시물이 페이지 상단에 표시

### → 모임에서의 업데이트 – Excel Live

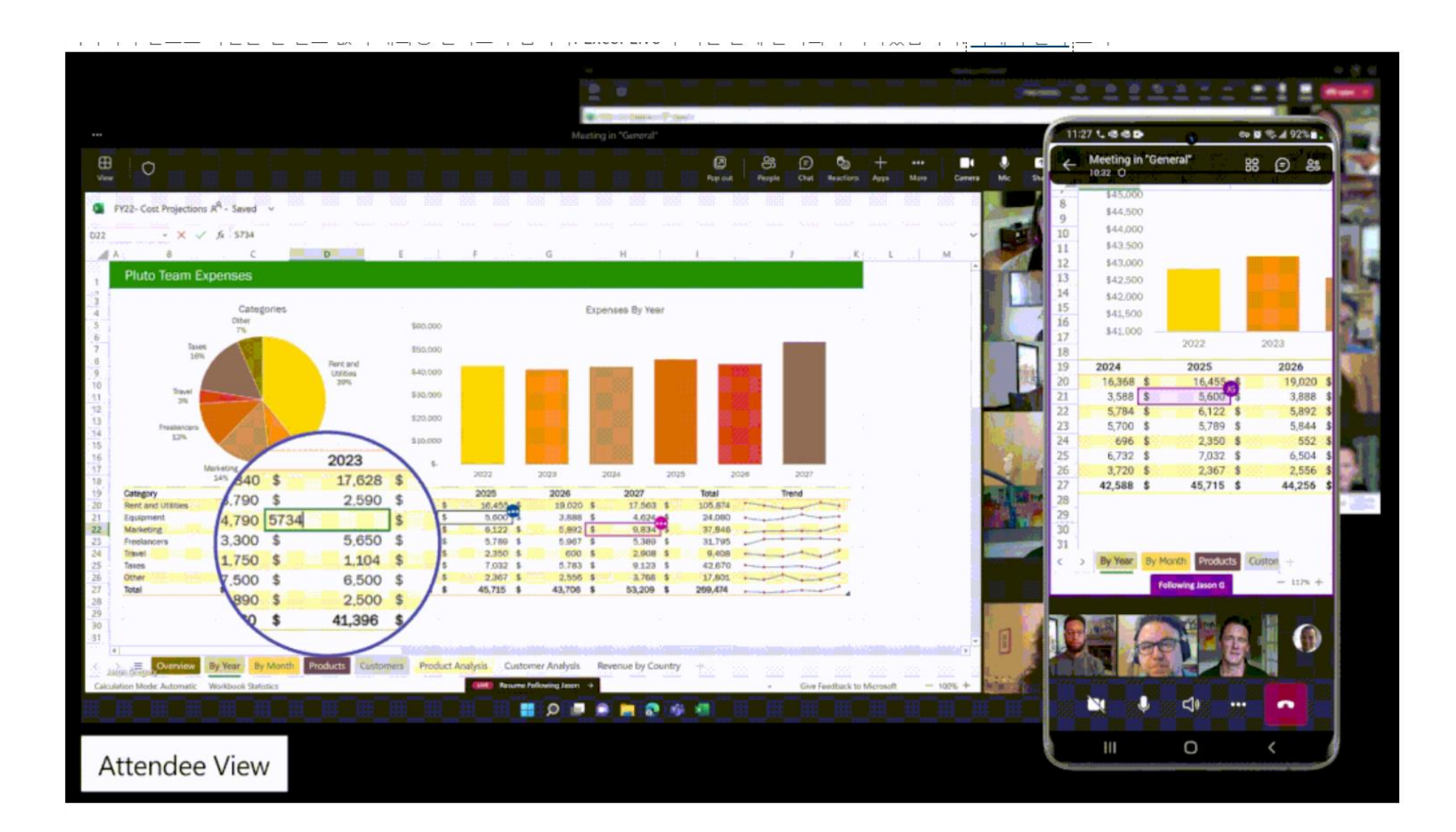

### → 모임에서의 업데이트 – 화이트보드

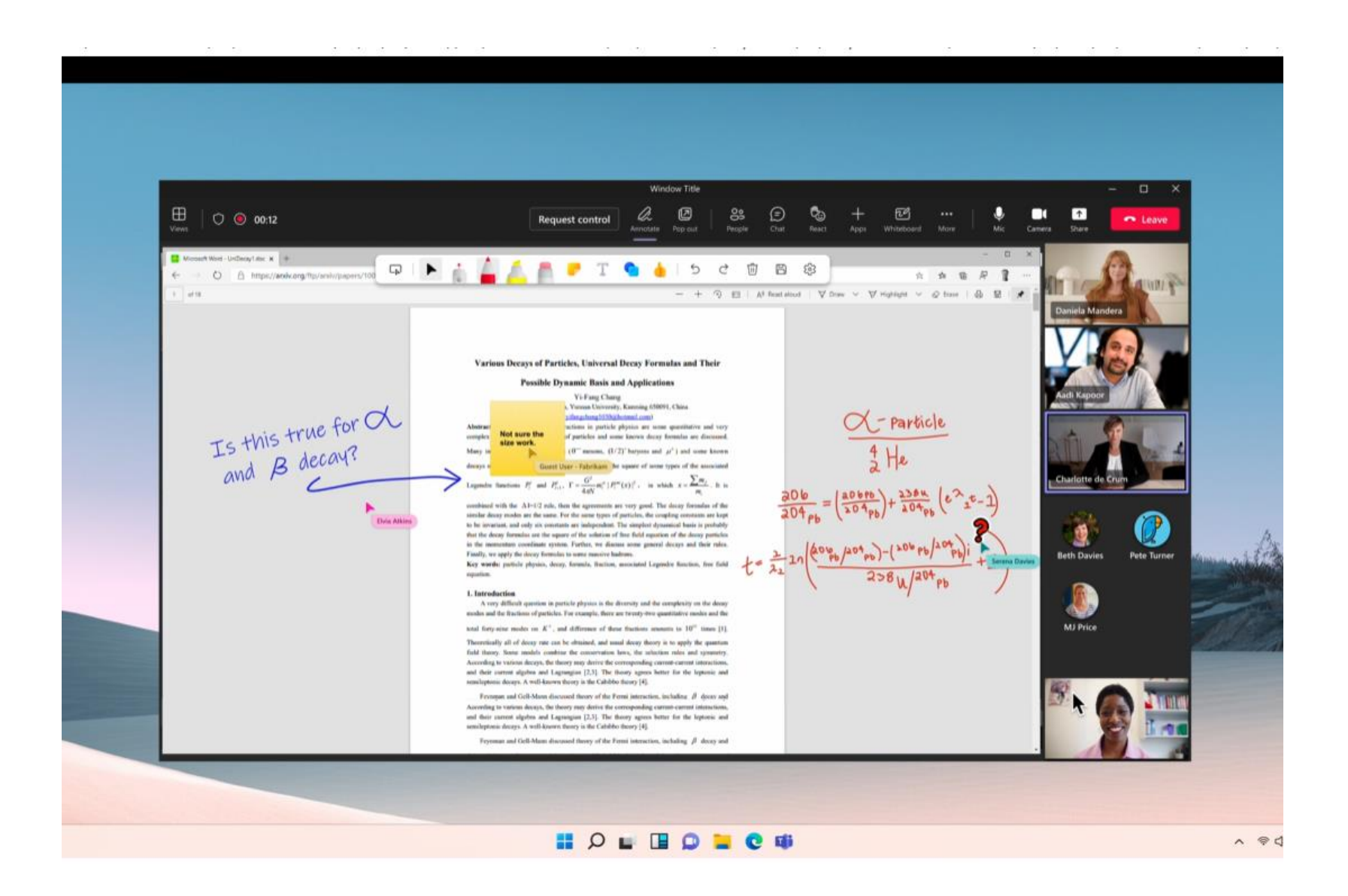

### 乃모임에서의 업데이트 – 모두를 위한 좌석 지정 및 선택

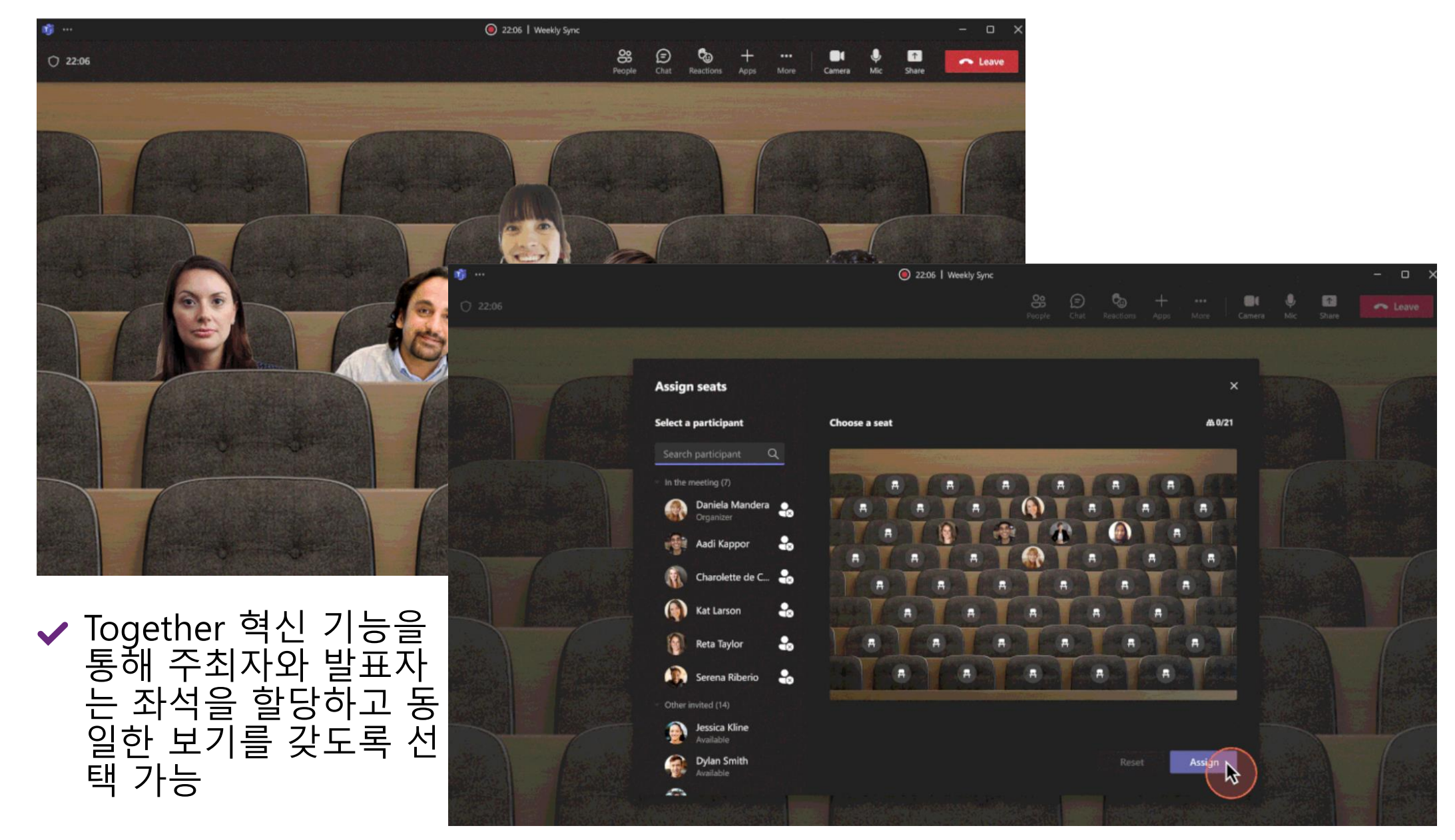

### → 모임에서의 업데이트 – 모임 중 화면 공유 확대 및 축소

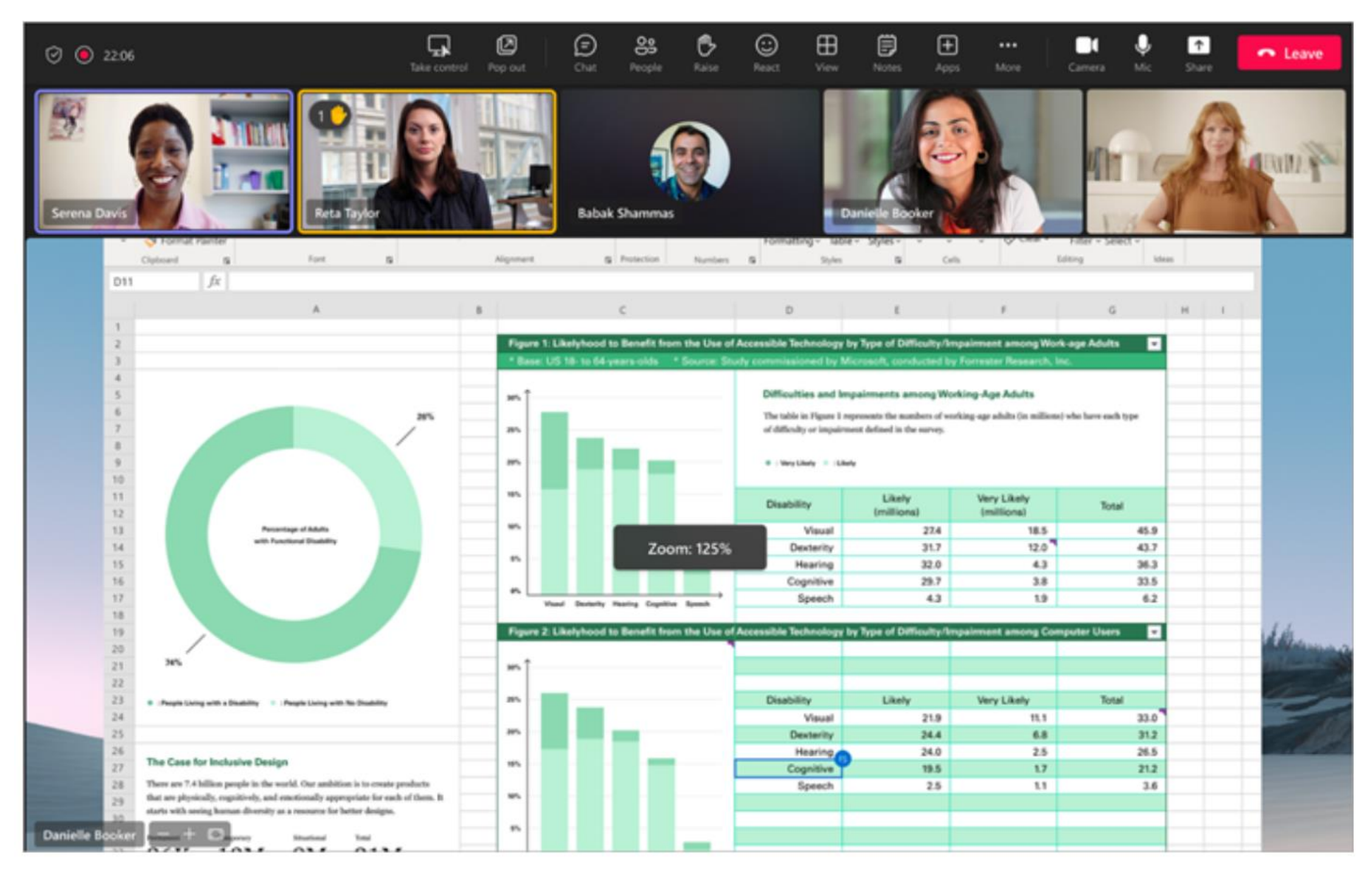

✔ Teams에서 Ctrl+-, Teams 모임에서는 Alt + Shift + "+" "-"

### → 모임에서의 업데이트 – Mesh 아바타

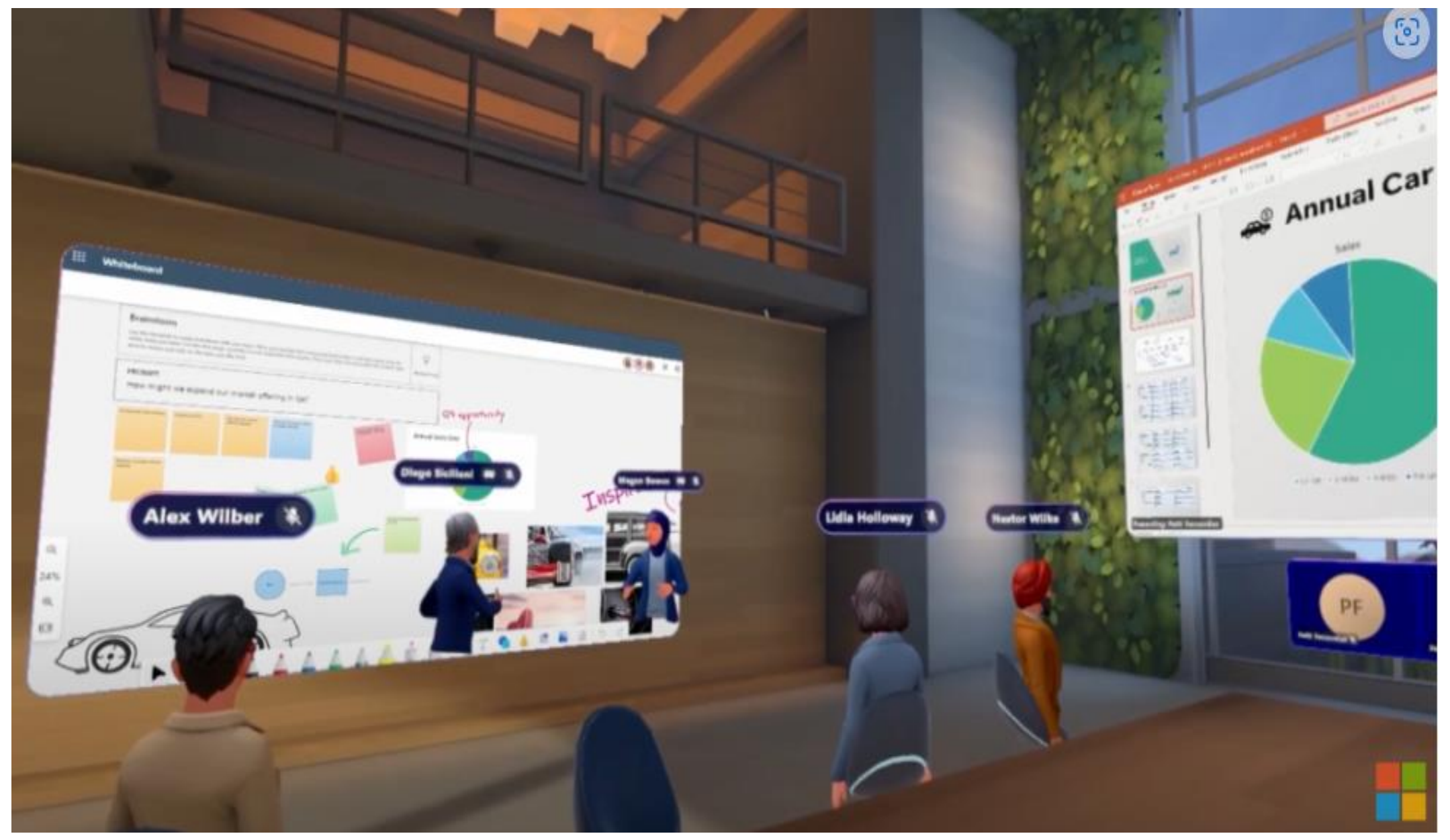

### → 모임에서의 업데이트 – 모임 캡션 보기 변경

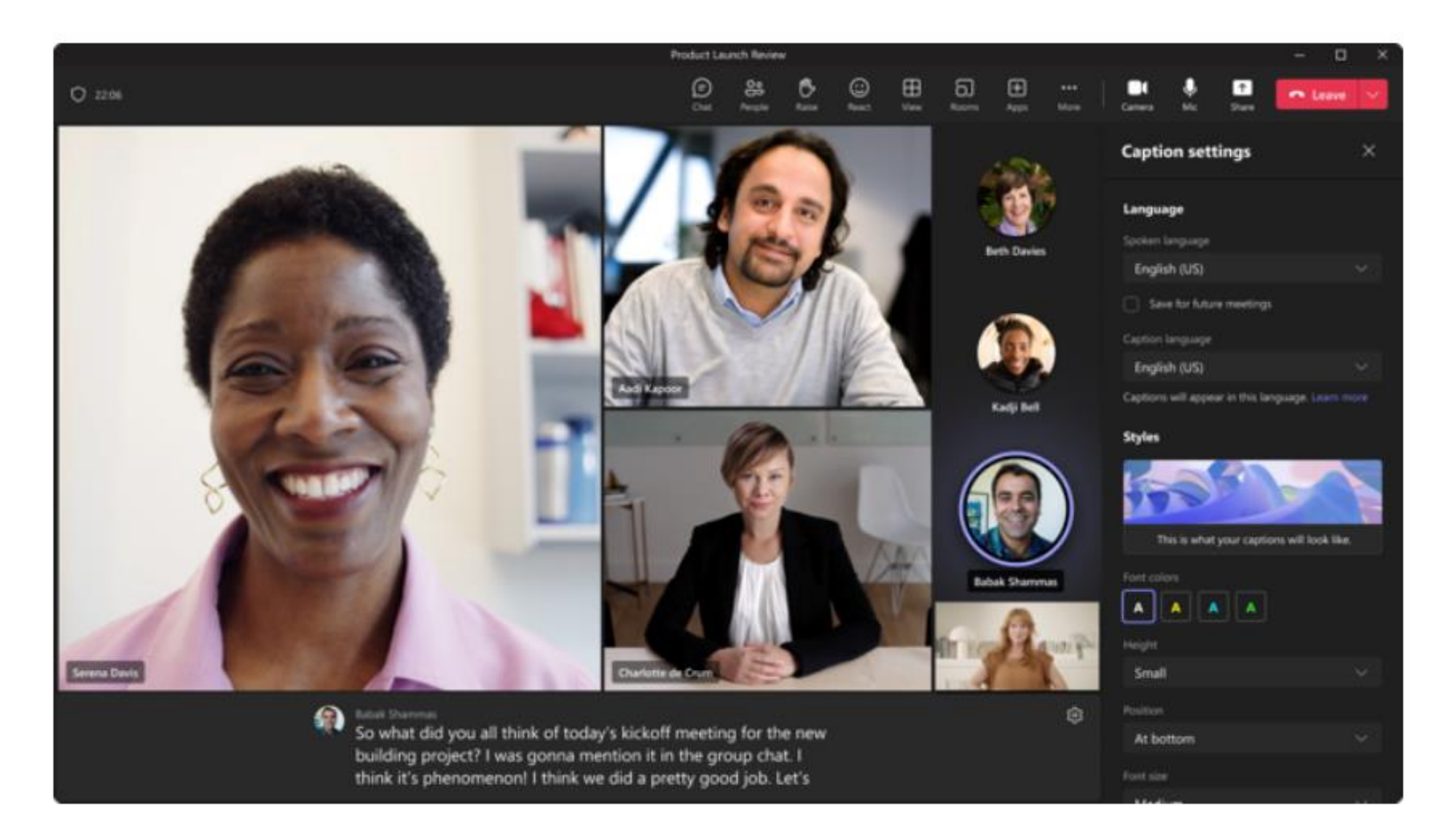

### → 모임에서의 업데이트 – 실시간 번역\_자막

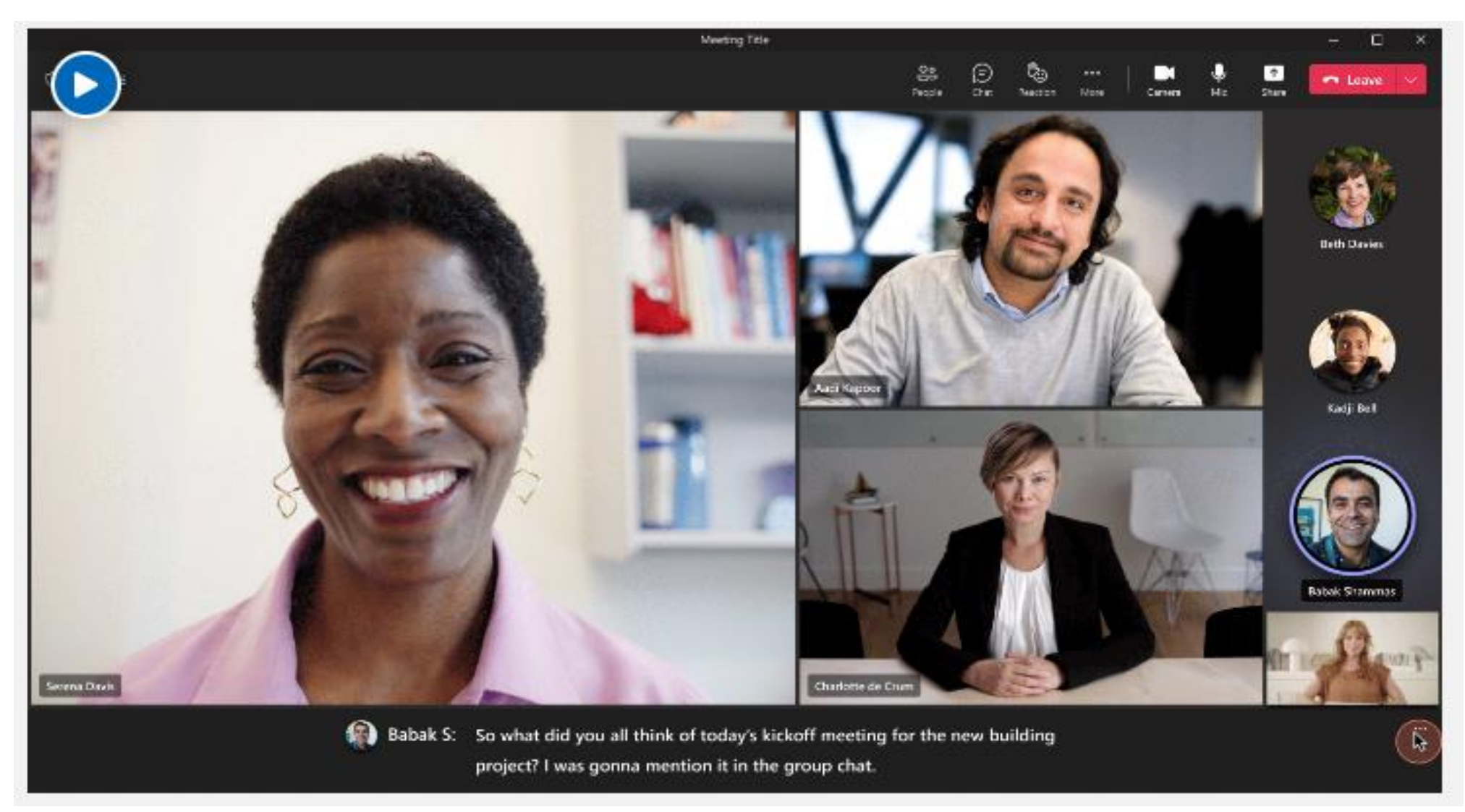

(Teams Premium 라이선스 필요)

### → 모임에서의 업데이트 – 포괄적인 모임 예약

|     | Q Seats                                                                                                    |                                                                                                    | - 🚷 - o 🗴              |
|-----|----------------------------------------------------------------------------------------------------|----------------------------------------------------------------------------------------------------|------------------------|
| 4   | Marketing meetings Out This Details Recep +                                                                                                    |                                                                                                    | One E                  |
|     | Jan 21, 2023 10:00 - 11:00 🗸 🗇 Open in Stream                                                                                                    |                                                                                                    |                        |
| 8   |                                                                                                    | Content                                                                                                   | Secul                  |
|     |                                                                                                    | 😢 VarvinsdelPitchDe. 🖻 Marketing bi                                                                       | idget 💽 Marketing dema |
| 6   |                                                                                                    | P teates E Suscript                                                                                       |                        |
| 0   |                                                                                                    | D Marketing Sync. () General ()                                                                           | 804                    |
| 80  |                                                                                                    | Agenda                                                                                                    | 61                     |
| 100 |                                                                                                    | Background - L-min     Drosenn, document, - 2Lmin                                                         |                        |
|     |                                                                                                    |                                                                                                    |                        |
|     |                                                                                                    | Notes                                                                                                    |                        |
|     | D S 2 0 112/149                                                                                                    | New product reveale is on tack.                                                                           |                        |
|     | And a second second s | <ul> <li>There's discussion around potential commi-<br/>enhancements, Danielle will follow up.</li> </ul> | inent to more heature  |
|     |                                                                                                    | + Add notes                                                                                               |                        |
|     |                                                                                                    | Follow up tasks                                                                                           |                        |
|     |                                                                                                    | Task Assigne                                                                                              | f to Due date          |
|     |                                                                                                    | O Check on incoming shipments @Assign                                                                     | ee IB Date             |
| 0   |                                                                                                    | + Add a task                                                                                              |                        |

✔ 새 요약 탭에서 모임 녹음/ 녹화, 대화 내용, 모임 콘텐 츠 및 노트를 한 곳에서 모 두 찾을 수 있습니다. 모임이 종료된 후 또는 모임 채팅에 서 녹음/녹화 또는 전사 미 리 보기로 직접 Teams 일정 에서 요약에 액세스합니다

### → 모임에서의 업데이트 – AI 기반 회의(지능형 요약)

|      | Q tauth                                       | - 🚱 - ē 🗙                                                                                                    |
|------|-----------------------------------------------|----------------------------------------------------------------------------------------------------|
| 0    | Marketing meetings Chat His Details Recap +   | One (S                                                                                                    |
|      | Jan 21, 2023 10:00 - 11:00 🗸 🗇 Open in Stream |                                                                                                    |
| 8    |                                               | Content See al                                                                                                    |
|      |                                               | 🙆 Var-AndelPitchDe. 🙆 Marketing budget. 💽 Marketing dema                                                                      |
| 8    |                                               | Planet B Service                                                                                                    |
| 0    | ENTRY OF A CARLON CONTRACTOR                  | D Marketing Sync. () General () () () () () () () () () () () () ()                                                           |
| 8    |                                               | Agenda                                                                                                    |
| 13   | Hend Daving Cold In Dave Dave                 | Background - 5-min                                                                                                    |
| Appe |                                               | O Progress-docusion25 min                                                                                                    |
|      |                                               | Notes .                                                                                                    |
|      |                                               | New product release is on track.                                                                                              |
|      | D S S Ø 1121/1442                             | <ul> <li>There's discussion around potential commitment to more feature<br/>enhancements. Danielle will follow up.</li> </ul> |
|      |                                               | + A31 Hotes                                                                                                    |
|      |                                               | follow on tasks                                                                                                    |
|      |                                               | Task Assigned to Due date                                                                                                    |
|      |                                               | O Check on incoming shipments @Assignee E Duta                                                                                |
| 0    |                                               | + Add a task                                                                                                    |

 회의 중 및 회의 후 AI 생성 작업.
 녹화를 쉽게 탐색하고 회의 토론 내용을 이해할 수 있도록 자동 생 성된 챕터.
 나만 볼 수 있는 개인화된 타임라 인 마커.
 대화 내용을 빠르게 검색할 수 있 도록 긴밀하게 협력하는 사람을 기 반으로 개인화된 대화 내용에서 발 표자에 대한 제안을 표시하는 지능

(Teams Premium 라이선스 필요)

적인 대화 내용 검색

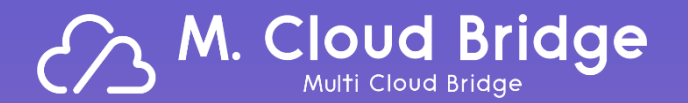

# Live Demo

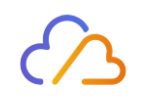

# 01. AI와 Microsoft 365가 만나면?

- 기존 일하는 방식의 협업에서의 AI기능(with Office 365)
- 소통&모임에 유용한 Microsoft Teams와의 만남
- <u>소통&협업에 필요한 Microsoft 365 콜라보</u>
- Teams(with Microsoft365) 꿀팁!

### ♪ 작성된 단어를 기반으로 템플릿 생성

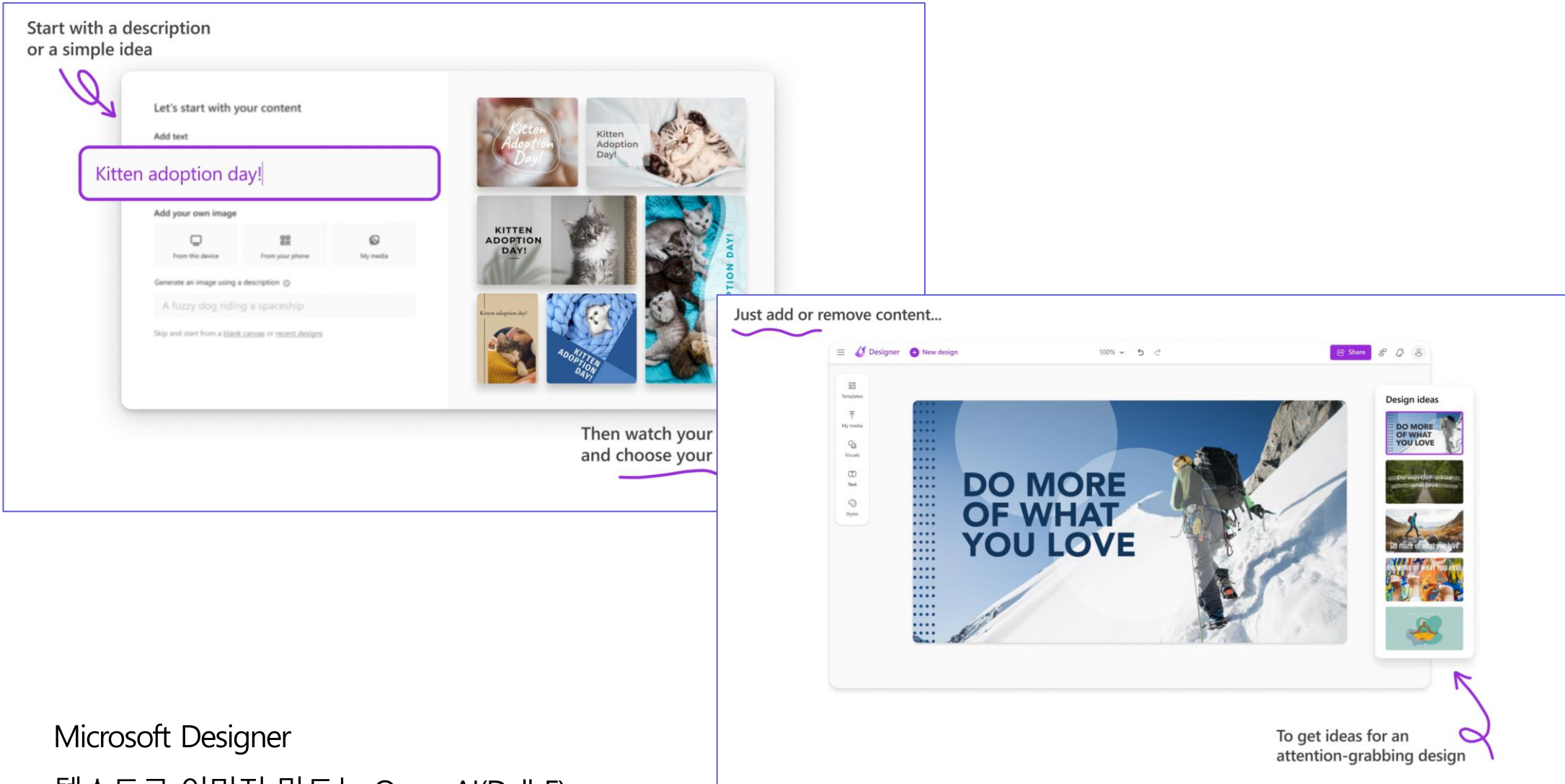

텍스트로 이미지 만드는 Open Al(Dall-E)

설명 또는 간단한 아이디어로 시작, 콘텐츠를 추가하거나 제거만 하면 됨

### ♪메일,메시지 대화에서도 지능형 기술 – 제안된 회신<sup>−</sup>

|                                             | Varterday                        |                                           |               |                                                                           |
|---------------------------------------------|----------------------------------|-------------------------------------------|---------------|---------------------------------------------------------------------------|
|                                             | resterday                        |                                           | 캠             | 페인 제공 2021 - 제품 관리와<br>해 사이에 일반적이 거유 모어이니까요                               |
|                                             |                                  | Yesterday 5:56 PM                         | Ч             | 8 시아에 올린국된 것은 두엇입니까?                                                      |
|                                             |                                  | Hey Debra! How is your week going so far? | 1             | Allan Monger<br>To: Thomas Constantin, Larry Vin, +22                     |
|                                             | Last read                        |                                           |               | Sat 10/9/2021 3:22 AM                                                     |
|                                             | Today                            |                                           | 모:<br>이<br>기( | 든 사람은 자신의 권리에 있는 여행자입니다.<br>세션을 위해 지금까지 제기한 거의 50K에<br>여해 주신 모든 분들 감사합니다. |
| \$<br>Debra Berger 11:00 AM                 |                                  |                                           | 이사람           | 세션에는 많은 관심이 있습니다. 모든<br>람을 위해 열기로 결정한 것입니다.                               |
| <br>It's going well!                        |                                  |                                           | 참             | 고•원하는 금액에 따라 기며할 수 있습니다(신                                                 |
| Thanks for reaching out.                    |                                  |                                           | 143           | 함).<br>입( 11원) — 오늘 4시                                                    |
| I've actually been wanting to meet up for   | lunch again sometime soon.       |                                           |               |                                                                           |
| I know you'll be on vacation soon so I'm tr | rying to think of a good time be | efore or after.                           |               | 🖕 2 🎔 2 🏂 2 😷 2 💮 2 🧔 2                                                   |
| Would this Friday work for you?             |                                  |                                           |               |                                                                           |
|                                             |                                  | Yes! It sure would I can make it work     |               |                                                                           |
|                                             |                                  |                                           | 2             | 사회니다 간사하니다 공유해주시 간사해                                                      |

터치 한번으로 빠르게 회신 할 수 있으며, 제안된 회신은 메시지에 빠르게 응답할 수 있는 세가지 응답을 제공

### ↗채팅,메일에서도 동시편집,공동작업(Teams)

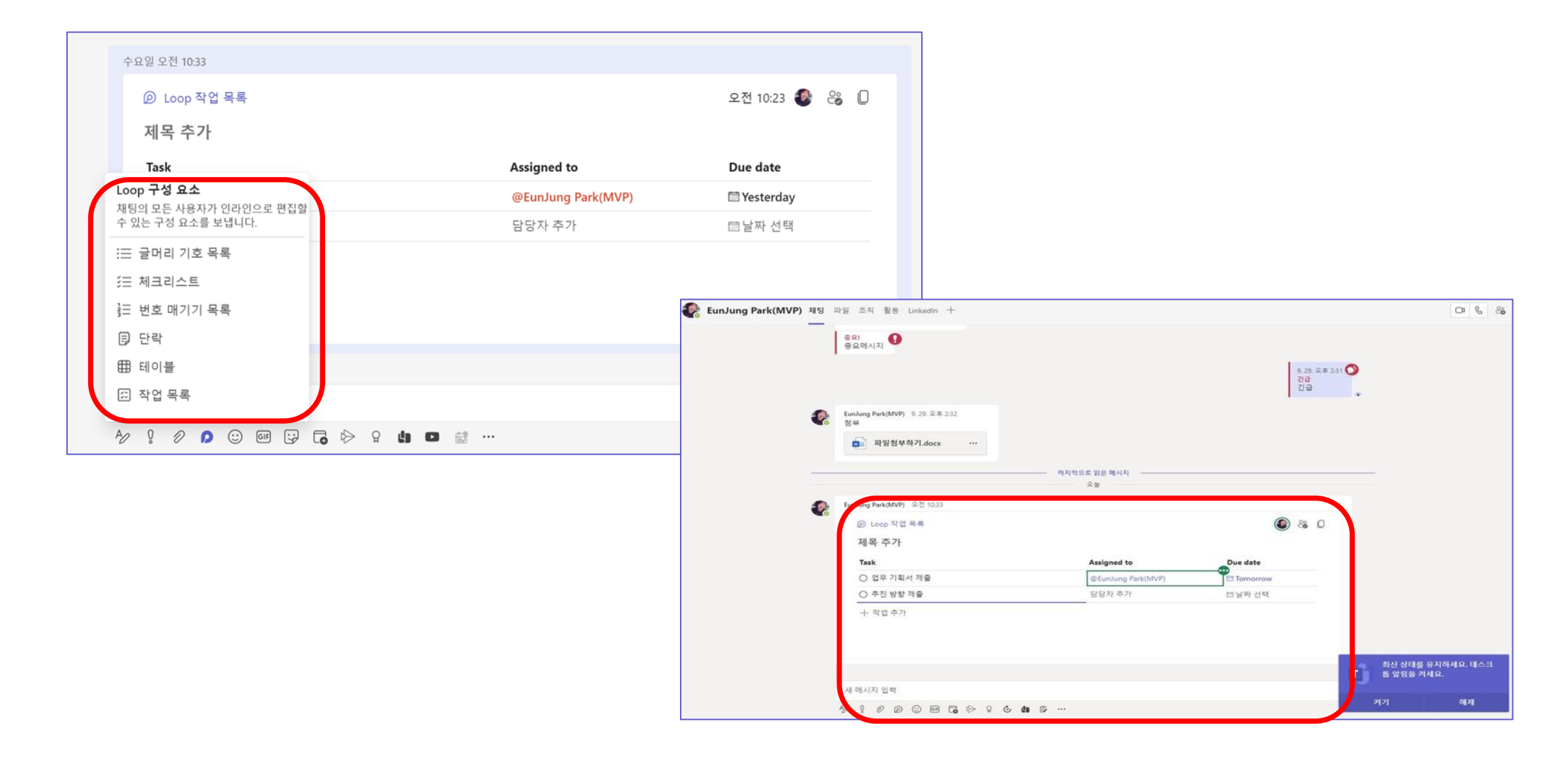

채팅 인라인으로 편집, 변경내용 즉시 확인, 단락, 표 등으로 메시지 내에서 바로 공동작업 -> 긴 채팅 스레드의 필요성을 최소화

### ᄼ♪채팅,메일에서도 동시편집,공동작업(Outlook)

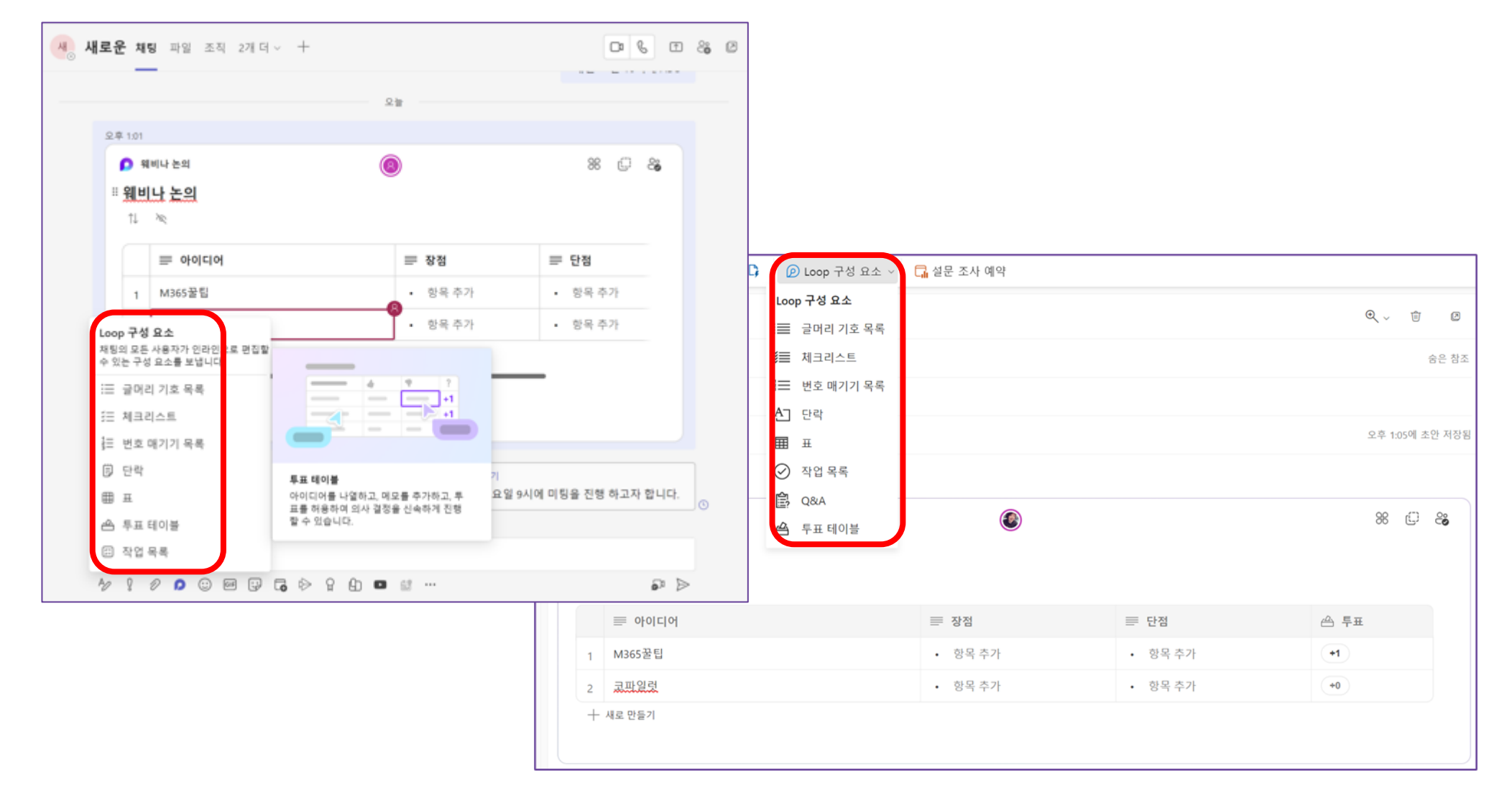

Teams, SAP 등 공유 가능하며 실시간 피드백 및 공동편집 뿐만 아니라 직원들이 원하는 정보를 편하게 얻을 수 있음

### 乃더 나아가 작업영역, 페이지에서도 구성 가능

Loop의 세가지 영역은 Loop 구성요소, 페이지, 작업영역으로 사용, 확장이 가능 함

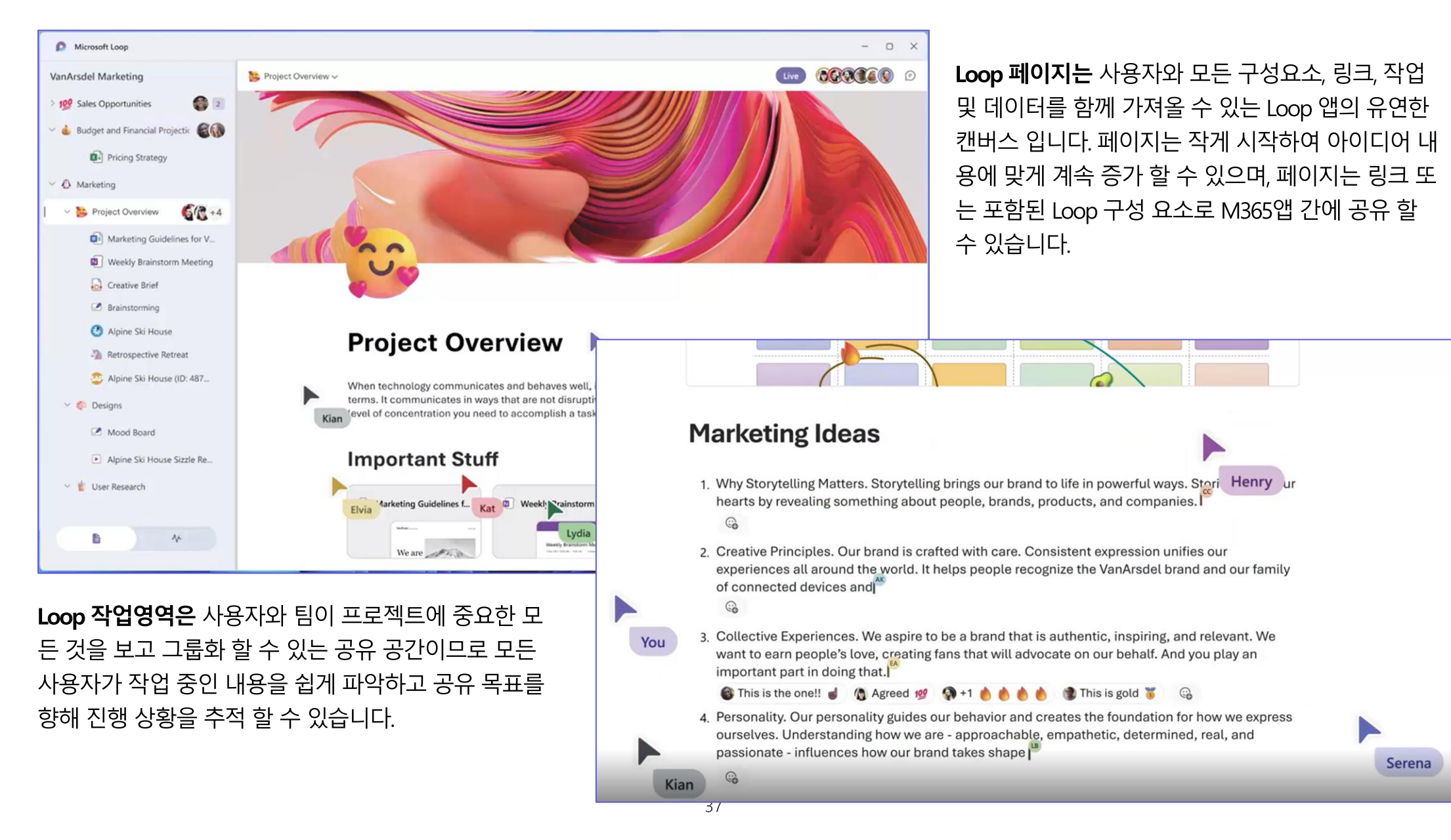

### 乃적응형 카드 기반 Loop Component

| Hero Card<br>Subtitle                                                           |                                                                                                    | Your registration is almost complete<br>What type of food do you prefer? |
|---------------------------------------------------------------------------------|----------------------------------------------------------------------------------------------------|--------------------------------------------------------------------------|
|                                                                                 |                                                                                                    | Steak Chicken Tofu<br>How would you like your steak prepared?            |
|                                                                                 | Pete Daderko 110/ FM                                                                                                    | O Rare                                                                   |
|                                                                                 | Employee settlinent by department                                                                                                    | O Medium-Rare                                                            |
| 안녕하세요 카드에 대한                                                                    | Pade four four                                                                                                    | O Well-done                                                              |
| https://www.microsoft.com<br>https://www.azure.com<br>https://www.microsoft.com |                                                                                                    | Any other preparation requests?                                          |
|                                                                                 | Dpm in Power 81<br>MR<br>Data as of 5/7/20, 9:05 PM                                                                                                    | ОК                                                                       |
|                                                                                 | Power 81 ***  Power 81  Power 81  Power 81  Power 81  Subscribe  Power 81  Power 81  P |                                                                          |
|                                                                                 | ⊷ laşly                                                                                                    |                                                                          |

### →OneNote 받아쓰기 활용

| 파일 홈 성입 그리기 보기 도움알 및 이면 작업을 입하시나요? 브리우지에서 열기 ~         ····································                                                                                                    | [TEST]모임요청 추적 채팅 파일 세부정보 일정정리 요약 참석 모임 화이트보드 소규모 회의실 Q&A | 회의록준비 ~ +                                                  |
|----------------------------------------------------------------------------------------------------|----------------------------------------------------------|------------------------------------------------------------|
|                                                                                                    | 파일 홈 삽입 그리기 <b>보기</b> 도움말 🖓 어떤 작업을 원하시나요? 브라우저           | 에서 열기 🗸                                                    |
| ●       Saturday, May 27, 2023       7.06 AM         ● 사건 준비 제크<br>● 아이크, 스피커 제크<br>● Agenda 체크<br>● 노트북 대어 확인       ●       ● 9.운 컵 시용 파일 프로젝트 ● 1       ● 10 전 전을 환하시나요?       브라우저에서 연기 ●         ●       ● 21월 입리 픽 레이슈 4       100 - 1       ● 10 전 건을 환하시나요?       브라우저에서 연기 ●         ●       ● 21월 입리 픽 레이슈 4       ● 100 - 1       ● 100 제 전       ● 100 제 전       ● 100 M 전       ● 100 M 전 | 🕼 몰입형리더 확대/축소 100% 🗸 🔝 100%로 확대/축소 🕅 페이지 색 🗸 🧮 노트선 🗸     | 🔂 페이지 버전 🔲 작성자 표시                                          |
| ク       Saturday, May 27, 2023       7:06 AM         ・ 사건 준비 세크       ・ 마이크, 스피퍼 세크         ・ Agenda 체크       ・ Saturday, May 27, 2023       2:08 일         ・ 노트북 대에 확인       ●         ・ 노트북 대에 확인       ●         ・ 노트북 대에 확인       ●         ・ 노트북 대에 확인       ●         ・ 노트북 대에 확인       ●         ・ 노트북 대에 확인       ●         ●       ●         ●       ●         ●       ●         ●       ●         ●       ●         ●       ●         ●       ●         ●       ●         ●       ●         ●       ●         ●       ●         ●       ●         ●       ●         ●       ●         ●       ●         ●       ●         ●       ●         ●       ●         ●       ●         ●       ●         ●       ●         ●       ●         ●       ●         ●       ●         ●       ●         ●       ● <th>■ 히이로</th> <th></th>                                                                                                    | ■ 히이로                                                    |                                                            |
| <ul> <li>・ 사전 준비 체크</li> <li>・ 마이크, 스피커 체크</li> <li>・ 소료복 대에 확인</li> <li>Eurolung Park(MVP)</li> <li>Eurolung Park(MVP)</li> <li>호료복 대에 확인</li> <li>호입경 리디 팩타/속소 100m · ··· · · · · · · · · · · · · · · ·</li></ul>                                                                                                    | Saturday, May 27, 2023         7:06 AM                   |                                                            |
| - 사건 준비 제 금     · 마이크, 시퍼 제 금     · 사건 준비 제 금     · 사업 준비 제 금     · 사업 준비 제 급     · 사업 준비 제 급     · 사업 준비 제 급     · 사업 준비 제 급     · 사업 준비 제 급     · 사업 준비 제 급     · 사업 준비 제 급     · 사업 준비 제 급     · 사업 준비 제 급     · · · · · · · · · · · · · · · · ·                                                                                                    |                                                          | 1 99.군 8 계시물 파일 모임순비 · · ·                                 |
| <ul> <li>Agenda 체크</li> <li>노트록 대여 확인</li> <li>노트록 대여 확인</li> <li>교 비가지 막은 대 대</li> <li>또 트록 대 여 확인</li> <li>의 의의록 작성 중입니다. 확인 체크 확인 체크.</li> <li>) Eurolong Park(MVP)</li> </ul>                                                                                                    | <ul> <li>사전 준비 체크</li> <li>마이크, 스피커 체크</li> </ul>        | 파일 좀 잡갑 그리기 모기 도움할 및 어떤작업을 원하시나요? 브라우저에서 열기 ~              |
| ····································                                                                                                    | <ul> <li>Agenda 체크</li> <li>노트북 대여 확인</li> </ul>         | [2]) 출입성 디너 확대/국소 100% · · · · · · · · · · · · · · · · · · |
| Sunday, May 28, 2023 12:56 AW<br>안녕하세요? 회의록 작성 중입니다. 확인 체크 확인 체크. ] Eurolung Park(MVP)<br>                                                                                                    |                                                          |                                                            |
| 안녕하세요? 회의록 작성 중입니다. 확인 체크 확인 체크. } Eurolung ParktMVP)<br>                                                                                                    |                                                          | Sunday, May 28, 2023 12:56 AM                              |
|                                                                                                    |                                                          | 안녕하세요? 회의록 작성 중입니다. 확인 체크 확인 체크, ···· Funlung Park(MVP)    |
|                                                                                                    |                                                          |                                                            |
|                                                                                                    |                                                          |                                                            |
|                                                                                                    |                                                          |                                                            |
|                                                                                                    |                                                          |                                                            |
|                                                                                                    |                                                          |                                                            |
|                                                                                                    |                                                          |                                                            |
|                                                                                                    |                                                          |                                                            |
|                                                                                                    | ×                                                        |                                                            |
|                                                                                                    |                                                          |                                                            |
|                                                                                                    |                                                          | ···· x                                                     |
|                                                                                                    |                                                          |                                                            |

### ♪ 우리 팀 사이트 구성 및 활용

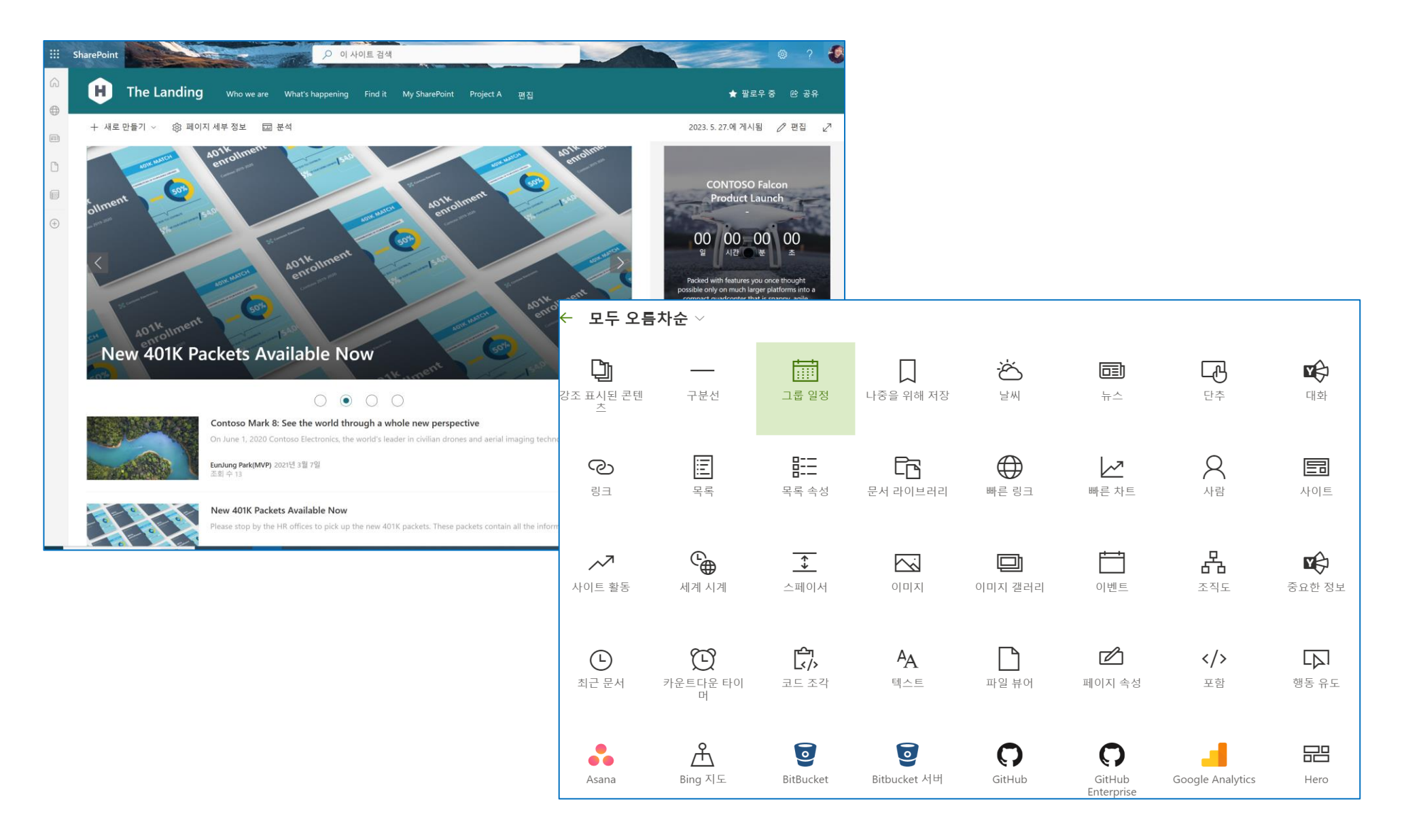

### ◇ 학습을 위한 앱(Viva Learning)

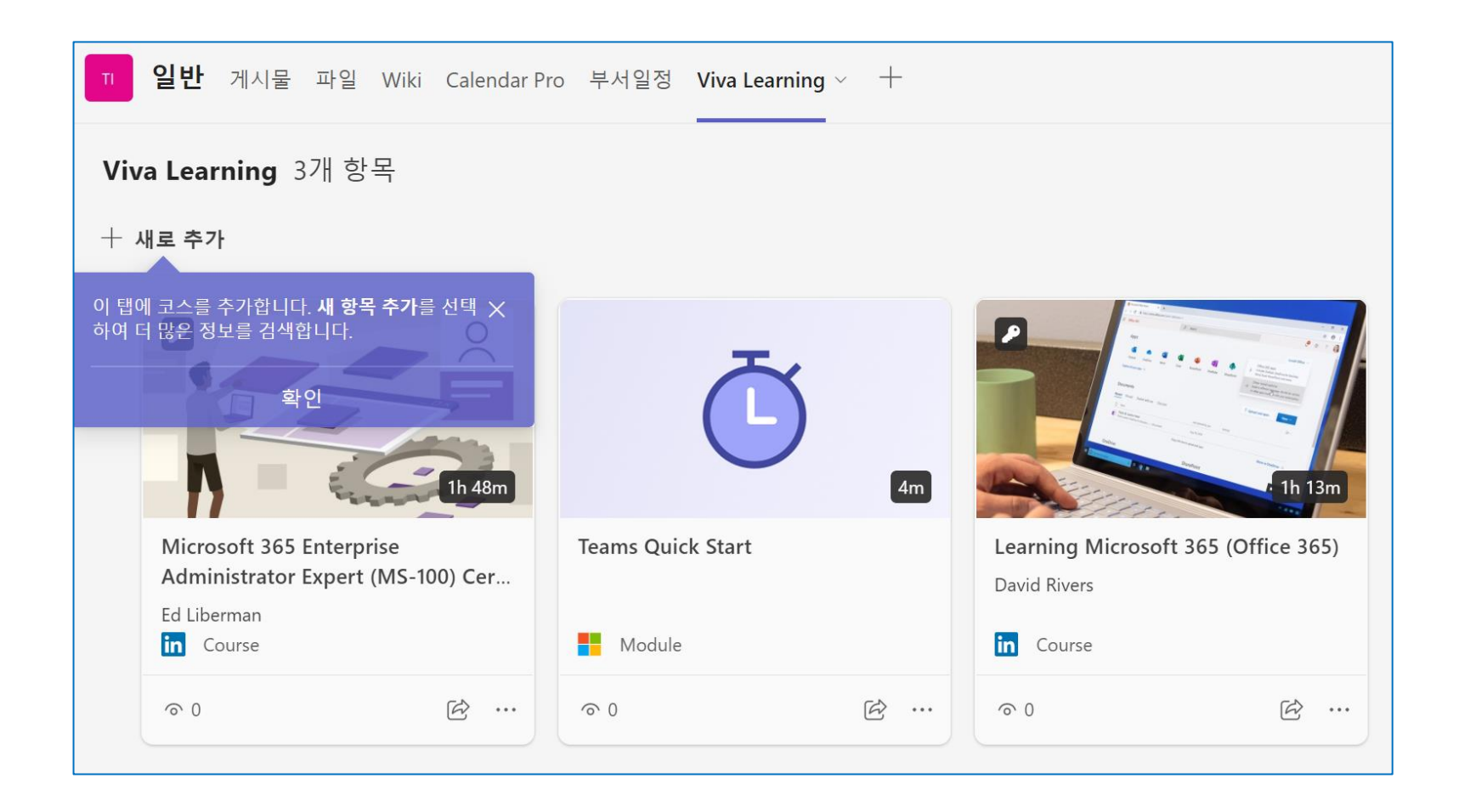

### → 발표자코치(Rehearse with Coach)

| 🕑 AutoSave 💽 Off 📙 りょう                                   |                                                                                                    |                      |
|----------------------------------------------------------|----------------------------------------------------------------------------------------------------|----------------------|
| File Home Insert Draw De                                 | n Transitions Animations <mark>Slide Show</mark> Record Review View Developer Add-ins Help Pi <mark>cture Format</mark>                                                                                                    |                      |
|                                                          | Image: Construction of the state of the state of the | Always Use Subtitles |
| From From Custom Slide<br>Beginning Current Slide Show ~ | RehearseSet UpHideRehearse RecordPlay NarrationsShow Media ControlsUse Presenter Viewwith CoachSlide ShowSlideTimings~                                                                                                    | Subtitle Settings ~  |
| Start Slide Show                                         | Rehearse Set Up Monitors                                                                                                    | Captions & Subtitles |

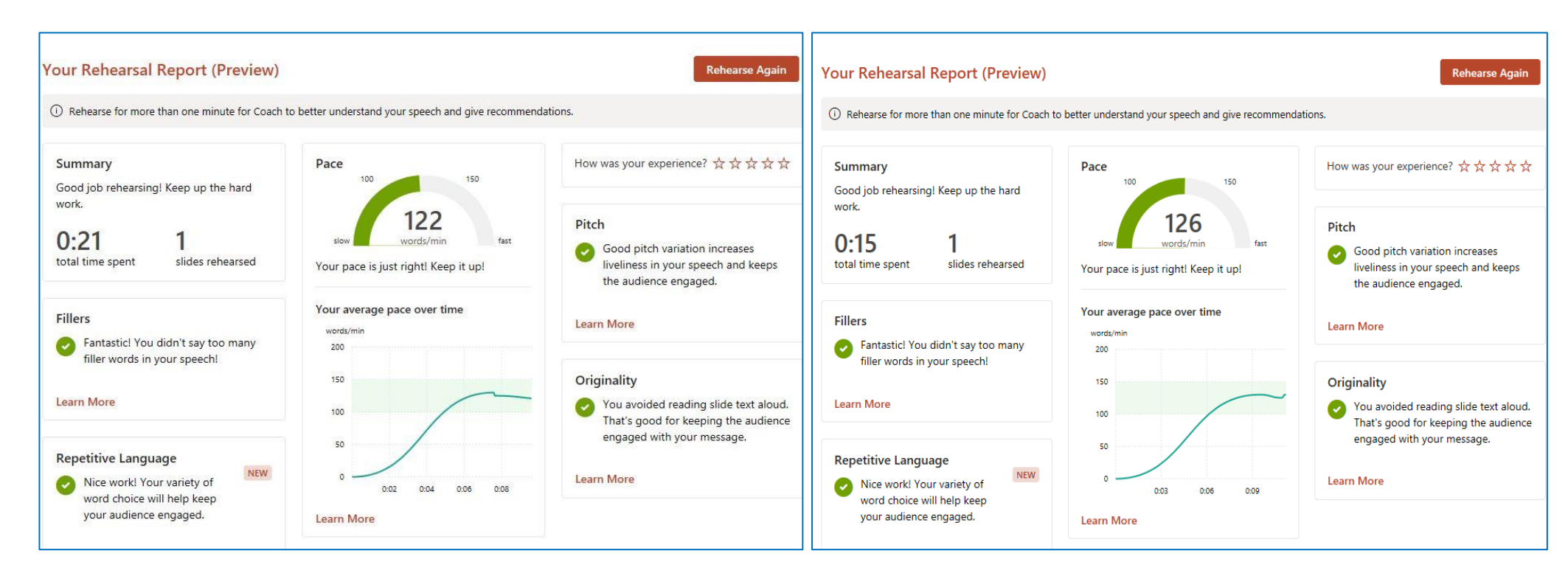

### ◇ Microsoft Power Platform + Teams + AI의 통합

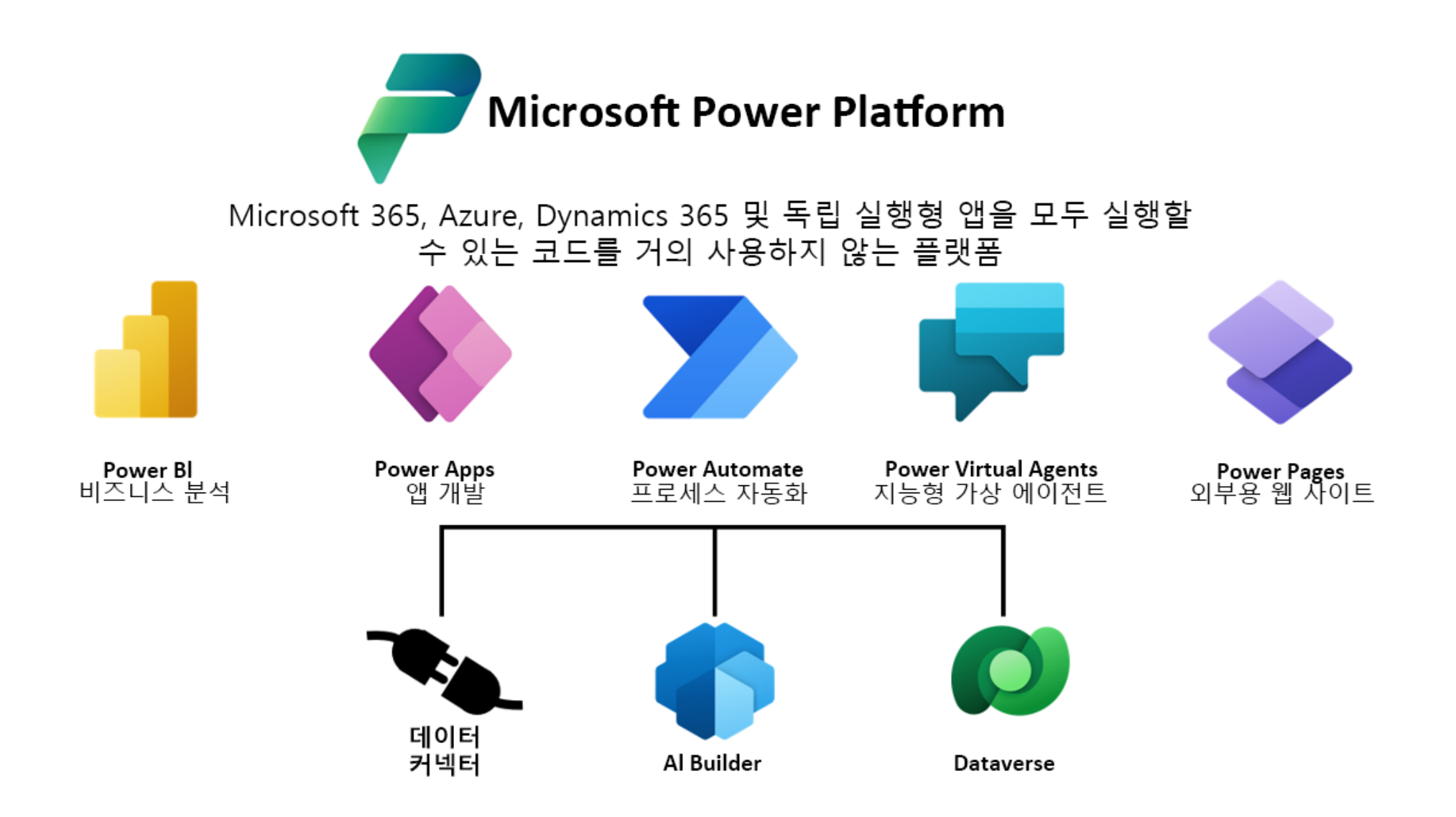

### 乃 Microsoft Power Platform + Teams + AI의 통합

| 지정된 비즈니스용 OneDrive<br>메익 첨부 파                     | · 폴더에 Office 365 전지<br>의 저장 | ; <del> </del> |                                   | ď                                                | Search                           | or type a command         |      |                 |
|---------------------------------------------------|-----------------------------|----------------|-----------------------------------|--------------------------------------------------|----------------------------------|---------------------------|------|-----------------|
|                                                   | 2010                        | Activity       | Chat                              | Recent Contacts 🛛                                | 👰 Flow                           |                           |      |                 |
|                                                   |                             |                | Recent                            | _                                                | Conversation Flows Approvals Abo | ut                        |      |                 |
|                                                   | $\sim$                      |                | Flow<br>Here's what I can         | 8/29<br>n do: • List flows for the default e     | ← Request approval in Teams when | an item is created        |      | 🗟 Save 😗 Flow ( |
|                                                   | $\simeq$                    |                | Vou: I have good                  | nd Patti 8/20<br>I news about hiring account man | <b>S</b> >                       | When an item is created   |      |                 |
|                                                   |                             | Calendar<br>L  | Adele and Nes<br>You: We need to  | stor 8/20<br>deliver before the assets for our   |                                  | $\downarrow$              |      |                 |
|                                                   |                             | ob.            | Megan and N<br>Megan: An unex     | estor 8/20<br>pected event has arisen and I ne   | ۵.                               | Get item                  |      |                 |
| Office 365 Outlook                                | OneDrive for Business       | Files          | Debra Berger<br>Can you talk to t | 8/20<br>the CA maintenance manager? To           |                                  | $\downarrow$              |      |                 |
|                                                   |                             |                | Unne Robbine I have already ch    | s 8/20<br>hosen the cabinets we need for t       | 0                                | Get my profile (V2)       |      |                 |
| 특정 클라이언트/사람에게 받은 메일 첨<br>OneDrive의 지정된 폴더에 저장합니다. | 부 파일을 비즈니스용                 |                | Adele Vance<br>Hey! Can we talk   | 8/20<br>c about my next vacation? let me         |                                  | ↓                         |      |                 |
|                                                   |                             |                | The last basebal                  | l game was terrific 📥                            | ( <b>2</b> )                     | Create an approval (V2)   |      |                 |
|                                                   |                             |                | Do you have mo                    | re information about the new hir                 | <b>a</b>                         | Apply to each             |      |                 |
| 이 흐름이 연결되는 대상:                                    |                             |                | Do you have you                   | ar report ready for our meeting? I               | _                                | $\downarrow$              |      |                 |
| তneDrive for Business                             | pooh@M365x911553 ⊘ …        |                |                                   |                                                  | 3                                | Wait for an approval (V2) |      |                 |
| Office 365 Outlook                                | nooh@M365v911553            | Get app        |                                   |                                                  | _                                | $\downarrow$              |      |                 |
| <sup>- 153</sup> 권한                               |                             | BB             |                                   |                                                  | <b>I</b>                         | Condition                 |      |                 |
| 계속                                                |                             | 7495<br>(?)    |                                   |                                                  |                                  | + New step                | Saua |                 |
|                                                   |                             | Help           |                                   |                                                  |                                  | · inclusion               |      |                 |

특정 클라이언트/사람에게 받은 메일 첨부 파일을 비즈니스용 OneDrive의 지정 폴더에 저장 합니다.
 자동화가 필요한 부분에 대한 템플릿 제공

### Microsoft Power Virtual Agents

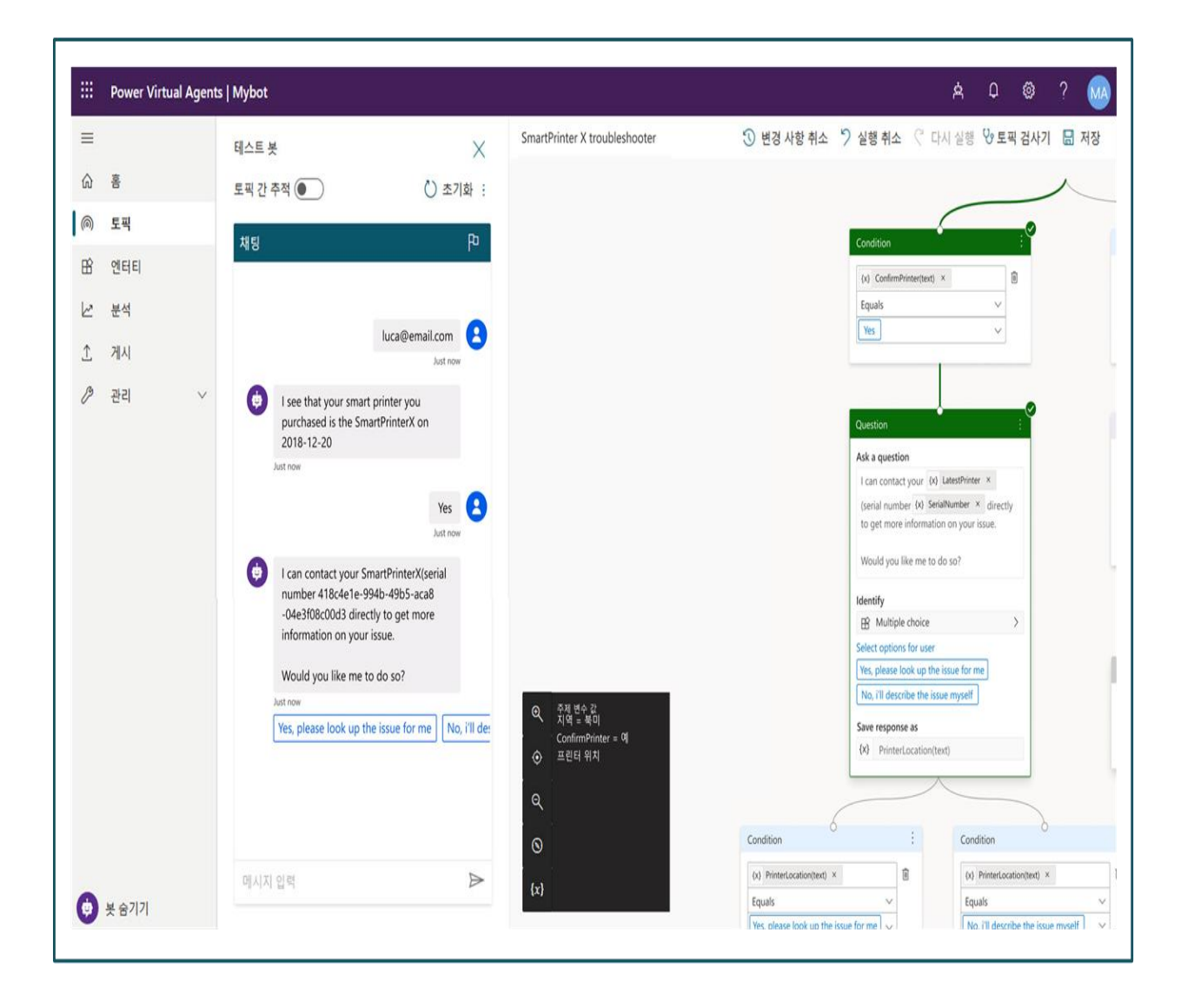

주제 전문가는 데이터 과학자나 개발자 없이 코드 없는 단계별 그래픽 인터페이스를 사용하여 강력한 챗봇을 손쉽게 만들 수 있습니다.

가상 에이전트가 고객을 대신하여 조치를 취할 수 있도록 합니다. 즉시 사용 가능한 수백 개의 서비스 및 시스템과 가상 에이전트를 쉽게 통합하거나 사용자 지정 워크플로를 만듭니다.

대화형 메트릭 및 대시보드를 사용하여 가상 에이전트의 성과를 모니터링합니다. 봇 성능을 향상시키기 위해 심층적인 AI 기반 인사이트 받기

### ♪커넥터로 확장

|                                          | Q 검색                                                                                                    | Contoso v 🙀 — 🗆 X                                                                                                    |
|------------------------------------------|----------------------------------------------------------------------------------------------------|----------------------------------------------------------------------------------------------------|
| <b>.</b><br>활동                           | ES App Studio 채팅 Manifest editor Validation Card editor Control library 정보                                                                                                  | 0 2                                                                                                    |
|                                          | Control Library Home                                                                                                    | "Teams 묻고 답하기" 팀의 "User Requests" 채널에 대한 커넥터 X                                                                                                    |
| 발<br>일정<br>통화                            | CIL CITICOL INFORMATION We've built a few libraries to help you make apps styled after the Microsoft Teams design gu<br>이 지방자 포털 홈 앱 도구 채팅 정보                               | <sup>예</sup> Connectors - 'Teams 묻고 커넥터빌드 피드백 보내기                                                                                                    |
| 中型<br>中型<br>Studio                       | <b>개발자 포털 시작</b><br>Teams 앱을 등록, 게시 및 관리하세요.                                                                                                    | 다른 서비스의 콘텐츠 및 업데이트를 사용하여 그룹을 최신 상태로 유지합니다.       정렬 기준: 인기도 ~         검색       오         관리       사용자 팀용 커넥터         구성됨       주성됨         내계정       가 문 카넥터         모든       모든 카넥터                |
|                                          | <sup>추천</sup><br>모임을 위한 사용자 지정 장 주천<br>적응형 카드 디자인 및<br>자아체 레드 노 에어 파아 르테 추 개                                                                                                | 보수       분석       주가         분석       오객 지원       소프트웨어 프로젝트를 온라인으로 공동 작업 및 관리합니다.         고객 지원       개발자 도구       지방         개발자 도구       RSS       수가         나용자 그룹에 대한 RSS 피드를 가져옵니다.       추가 |
|                                          | 면 친 글 기<br>Teams 함께 모드의 가상 장면을 설계하여<br>화상 회의를 보다 몰입적이고 조직 또는<br>모두에게 매력적으로 만들 수 있습니다. 목집기를 사용하여 카드에 대한 코<br>만들고, 미리 보고, 생성합니다.                                              | 마게팅     ····································                                                                                                    |
| 음 11 11 11 11 11 11 11 11 11 11 11 11 11 | 리소스<br>Teams 플랫폼 설명서                                                                                                    | Jira Cloud         추가           소프트웨어에서 검색된 문제를 수집하고, 구성하여 할당합니다.                                                                                                    |
|                                          | 사용자 지정 Microsoft Teams 앱을 빌드하는 데 도움이 되는 설명서, 샘플 코드, 자습서<br>등을 확인하세요.<br>Visual Studio Code용 Teams 도구 키드<br>이 Visual Studio Code Extension은 Teams 앱을 빌드, 테스트 및 배포하는 가장 빠른 방법 | <ul> <li>Teams 내에서 앱을 표시하고 작동해야 하는지 확인하려면 다운로드하세요. </li> <li>▲</li> <li>▶</li> <li>Microsoft Teams UI 키트<br/>끌어서 놓기 및 수정할 수 있는 구성 요소와 템플릿으로 앱을 디자인하세요.</li> </ul>                                   |

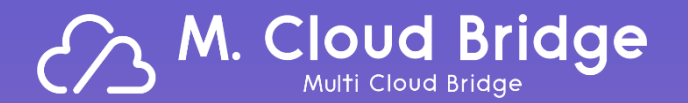

# Live Demo

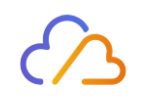

# 01. AI와 Microsoft 365가 만나면?

- 기존 일하는 방식의 협업에서의 AI기능(with Office 365)
- 소통&모임에 유용한 Microsoft Teams와의 만남
- 소통&협업에 필요한 Microsoft 365 콜라보
- Teams(with Microsoft365) 꿀팁!

### → Teams 메시지 관리 방법 Tip

| 새 Team    | s 사용해 보기 🔘 🦳 <                                                                | > Q 검색            |                           |                  |              | ••• MVP 🛟                                         | - 0            | ×           |                        |
|-----------|-------------------------------------------------------------------------------|-------------------|---------------------------|------------------|--------------|---------------------------------------------------|----------------|-------------|------------------------|
| Q<br>활동   | 채팅 ~ = 껍                                                                      | 새 <sub>∞</sub> 새로 | <b>남운 채팅</b> 파일 조직 2개더~ 十 |                  |              | J R                                               |                |             |                        |
| _0        |                                                                               |                   | Task                      | Assigned to      |              | Due date                                          |                |             |                        |
| 채팅        | 고성됨<br><b>EunJung Park(MVP)(나</b> ) 05-08<br>나: https://teams.microsoft.com/l |                   | ○ <u>굤앉 업데이틌</u>          | @새로운             |              | 🗊 Wed, May 10<br>(17d ago)                        |                |             |                        |
|           | App Studio 04-14<br>I need to know what to search for.                        |                   | ○ 발표자료 업데이트               | @EunJung Park    | (MVP)        | 🗊 Wed, May 10<br>(17d ago)                        |                |             |                        |
| 일정<br>0   | 💼 Remind                                                                      |                   | ○ 1234                    | @EunJung Park    | (MVP)        | 🐨 Wed, May 10                                     |                |             |                        |
| 통화        | 回 EunJung Park(MVP) 님과의 모                                                     |                   |                           | 새 1 E 2          |              | ↩ 회신                                              |                |             |                        |
| $\square$ |                                                                               |                   | 十 작업 추가                   |                  |              | 🖉 편집                                              |                |             |                        |
| 파일        | MW Innovation Hub - M365                                                      |                   |                           |                  |              | 前 삭제                                              |                |             |                        |
| Al_Demo   | <mark>새로운</mark> 오후 1:01<br>나: Loop component                                 |                   |                           | - 마지막으로 읽은 메시지   |              | ☆ 고정                                              |                |             |                        |
| DÔ        | ▶ 최근                                                                          |                   |                           | F                |              | M Outlook에 공유                                     |                |             |                        |
| eams Q&A  |                                                                               |                   |                           | 05-09 S<br>MS365 | Outl<br>전자   | look<br>메일을 통해 대화 공유                              |                |             |                        |
| B         |                                                                               |                   |                           |                  | 메시지 삽        | 입 텍스트 서식 지정 옵션                                    |                |             |                        |
| eams Ad   |                                                                               |                   |                           |                  |              |                                                   | ∃ aA - A& 9    | 0           | (그) 🖉 🧖 사진             |
| •••       |                                                                               |                   |                           | F원 10인 스 O 이     | 클리니디         | B I U S <u>∠</u> - <u>▲</u> - <u>H</u> → <u>H</u> | ≡ - At tA x,   | × 파일<br>첨부· | , 링크 서명<br>, 의 , 때 테이블 |
|           |                                                                               |                   |                           | 3월 10일 구표일       | 보내기          | ✓ 보낸 사람 eunjung@pooh                              | mvp.onmicrosof | .com        |                        |
| H         |                                                                               |                   |                           |                  | 받는 사람        | 새로운 ×                                             |                |             | 숨은                     |
|           |                                                                               |                   |                           | <u></u>          | 참조           | EunJung Park(MVP) $\times$                        |                |             |                        |
| •         | 🦊 [] 읽지 않은 상태로 🗄                                                              | 표시, Outl          | look에 공유, 이 메시지 저         | 장 메뉴를 통          | Microsoft Te | ame에서 새로운 닉과이 채팅 대하                               |                |             | Q 호 2·270세 초아 제        |
|           | 해 잊지 않고 추가 체크                                                                 | 1 확인 가            | 능                         |                  | WICTOSOTE TE | anis에서 제조한 금파티 세종 태파                              |                |             |                        |
|           |                                                                               | . – .             | 0                         |                  | Mi           | crosoft Teams                                     |                |             | T                      |
|           |                                                                               |                   |                           |                  |              | 1                                                 |                |             |                        |
|           |                                                                               |                   | 5                         | 1                |              | <b>EunJung Park(MVP)</b> 17일 전<br>내일 오전 10시에 ABC  |                |             |                        |

### → Teams 메시지 관리 방법 Tip

| 새 Teams                          | 사용해 보기 🔘                                                            | < > Q 7        | 검색                  |                                                                                    |                                                                                                    | мур 🛟 —                                                                                    | · 🗆 ×                        |             |
|----------------------------------|---------------------------------------------------------------------|----------------|---------------------|------------------------------------------------------------------------------------|----------------------------------------------------------------------------------------------------|--------------------------------------------------------------------------------------------|------------------------------|-------------|
| Q<br>활동                          | 채팅 ~ =                                                              |                | <b>내로운 채팅</b> 파일 조직 | 2개 더 ~ +                                                                           |                                                                                                    |                                                                                            | 1 00                         |             |
| 60                               | 그거티                                                                 |                | Task                |                                                                                    | Assigned to                                                                                        | Due date                                                                                   |                              |             |
| 채팅                               | 고 영험<br>EunJung Park(MVP)(나) 05<br>나: https://teams.microsoft.com/l | 08             | ○ <u>교안 업데이틌</u>    |                                                                                    | @새로운                                                                                               | ⊞ Wed, May 10<br>(17d ago)                                                                 |                              |             |
|                                  | App Studio 04<br>I need to know what to search for.                 | 14             | ○ 발표자료 업데이트         |                                                                                    | @EunJung Park(MVP)                                                                                 | ⊞ Wed, May 10<br>(17d ago)                                                                 |                              |             |
| 일정<br>( <b>)</b>                 | emind Remind                                                        |                | ○ 1234              |                                                                                    | @EunJung Park(MVP)                                                                                 | 🐨 Wed, May 10                                                                              |                              |             |
| 통화                               | 🗐 EunJung Park(MVP) 님과의 모                                           |                |                     |                                                                                    | <b>ℳ</b> 1 <b>E</b> 2                                                                              | ↩ 회신                                                                                       |                              |             |
|                                  | MW Innovation Hub M265                                              |                | 十 작업 추가             |                                                                                    |                                                                                                    | ⊘ 편집                                                                                       |                              |             |
| Al_Demo<br>Teams Q&A<br>Teams Ad | 새로운     오후       나: Loop component                                  | .01            |                     | ○ 내일 오전 10<br>위치 지정 ⋒ Tasks                                                        | 시에 ABC                                                                                             | ਸ<br>ਨੂਰ ~                                                                                 | 기한<br>,                      |             |
| •••<br>ਇਸ<br>ਹੀ                  |                                                                     |                |                     | EunJung Park(MVP)은<br>내일 오전 10시에 AB<br>https://teams.microsc<br>6cb3f255a111@unq.g | ·(는) 로운, Forms와(과) 2023년 5<br>C<br>oft.com/l/message/19:7b52d5c3-<br>gbl.spaces/1683676800397?cont | 5월 10일 오전 9:00에서 채팅<br>-adcf-4cd3-be68-b38045a3023f_90d<br>xext=%7B%22contextType%22:%22ch | 1b85f-23dd-4516<br>nat%22%7D | -ba69-      |
| ~                                | [] 추가작업 - 작입<br>작업으로 등록 후 쳐                                         | 만들기 7<br> 크 가능 | 기능을 통해              |                                                                                    |                                                                                                    |                                                                                            |                              | <b>7</b> 10 |
|                                  |                                                                     |                |                     |                                                                                    |                                                                                                    |                                                                                            |                              | - 40        |

✔ 방해 금지 상태에서는 알림이 전달되지 않음, 필요한 메시지(긴급처리,예외처리)는 우선 액세스 관리를 통해 등록 가능

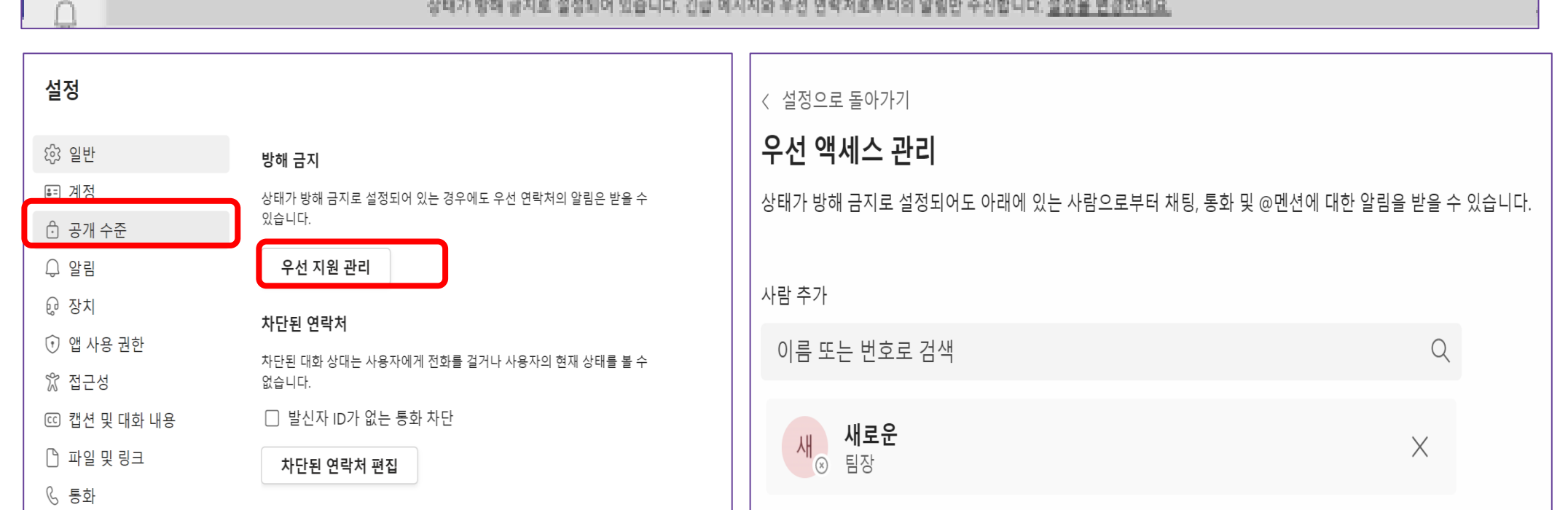

| Al Teams A | 사용해 보기 🔘 | $\langle \rangle$ | 상태를 방해 금지로 설정합니다. | MP 🙀 - 🗇 🔅 |
|------------|----------|-------------------|-------------------|------------|
|            |          |                   |                   |            |

| 세 Team | s사용해보기 ◯ < >                    | /dnd |               | MVP 🖑 | _ | σ | x |
|--------|---------------------------------|------|---------------|-------|---|---|---|
|        | 🛃 Planner 및 To Do를 통해 지원되는 Task | /dnd | 상태를 방해 금지로 설정 |       |   |   |   |

### ᄼ 업무 집중을 위한 Tip

| 오후 12:06                                                                        | 8월 14일 월요일                                   |                        |         |        |             |         |   | े 🗢 🕑 95% 💋 |
|---------------------------------------------------------------------------------|----------------------------------------------|------------------------|---------|--------|-------------|---------|---|-------------|
| 💕 💈                                                                             | <b>날동</b>                                    |                        |         |        |             |         |   |             |
| 이 검                                                                             | 색                                            |                        |         |        |             |         |   |             |
|                                                                                 |                                              | (                      |         |        |             |         |   |             |
| ()<br>()<br>()<br>()<br>()<br>()<br>()<br>()<br>()<br>()<br>()<br>()<br>()<br>( | 시 않은 경우에만                                    | 두 끨                    | 터       |        |             |         |   |             |
| ۲                                                                               | 기분이 어때요?<br>Add a new re<br>Viva Insights    | 오전<br>flection for you | 9:55    |        |             |         |   |             |
|                                                                                 | 동료에; <                                       |                        |         | 알림     |             |         |   |             |
|                                                                                 | Show<br>Viva Ins<br>다음어                      | 대해 나에게 알림              |         |        |             |         |   |             |
|                                                                                 | Updat 다.                                     | 일반 활동                  |         |        |             |         | × |             |
|                                                                                 | Card<br>Teams I =                            | 채널                     |         |        |             |         | > |             |
|                                                                                 | 기분이<br>Add a                                 | 모임                     |         |        |             |         | > |             |
|                                                                                 | Viva Ins<br>알림 기                             | 바단                     |         |        |             |         |   |             |
| • 🔶                                                                             | 기분이<br>Add a C <sup>2</sup>                  | 방해 금지 시경               | 간 동안    |        | 오전          | 12:00까지 | × |             |
|                                                                                 | 기분이                                          | 데스크톱에서                 | 활성화된 시간 | 반      |             | 차단됨     | > |             |
| • 🔶                                                                             | Add a &                                      | 모임 시간                  |         |        |             | 허용됨     | > |             |
|                                                                                 | 기분이 알림:                                      |                        |         |        |             |         |   |             |
|                                                                                 | Viva Ins                                     | 소리                     |         |        |             | 삼중 톤    | > |             |
|                                                                                 | 기분이<br>Add a 도움말                             | t                      |         |        |             |         |   |             |
|                                                                                 | 문제                                           | 해결 알림                  |         |        |             |         | > |             |
| • •                                                                             | Show gratitue<br>Viva Insights               | de for your cow        |         |        |             |         |   |             |
| Pa                                                                              | <b>Updates 님이</b><br>Card<br>Teams IH > 01.E | 게시했습니다.                | 8. 4.   |        |             |         |   |             |
|                                                                                 | <b>기분이 어때요?</b><br>Add a new re              | flection for vou       | 8. 4.   |        |             |         |   |             |
|                                                                                 | 1 활동 (                                       | ) 채팅                   | රීාී 팀  | ::: 일정 | <b>⑤</b> 통화 | 🎦 파일    |   | ••• 더 보기    |

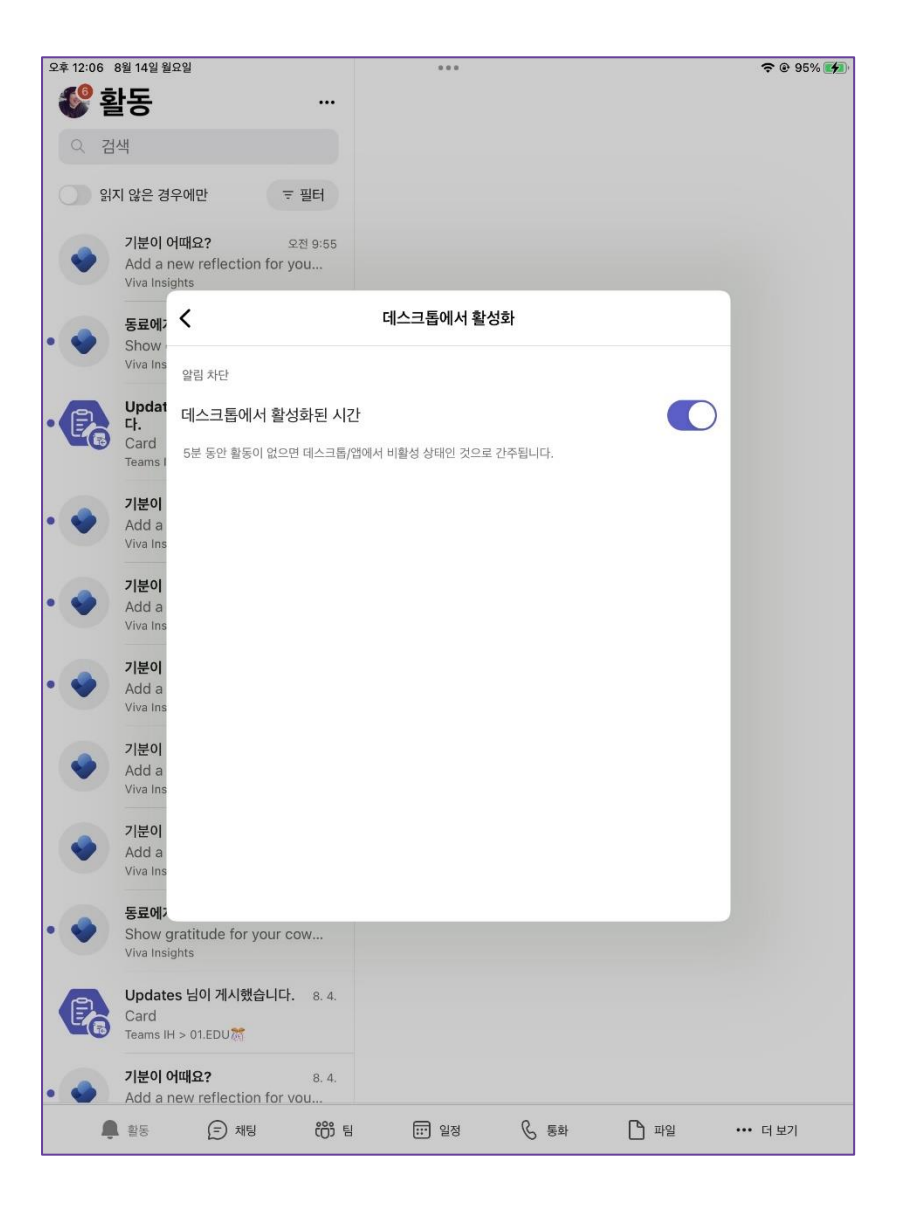

### →Outlook 전자 메일 메시지 서식 파일 활용

| -                                                                                                    | o x               | · 양식 선택                                                                     |
|----------------------------------------------------------------------------------------------------|-------------------|-----------------------------------------------------------------------------|
| 메시지 삽입 텍스트 서식 지정 옵션                                                                                           |                   |                                                                             |
|                                                                                                    | P                 | 찾는 위시(L): <u>파일 시스템에 있는 사용사 서식 파일</u> · 갖아보기(B) [# [# ]                     |
| 불여봉기 ♥ B I U G ▲ · 프 프 드 · 석 전 X, X 파일 링크 서명 ● 이크 · 추가 가능 투표 Viva 내<br>참부 · · · · · ● 테이블 · 가져오기 Insights 템플릿 | Loop 구선 ><br>요소 ~ | C:\Users\FunJungPark(MVP)\Users\FunJungPark(MVP)\Completes\FunJungPark(MVP) |
| 클립보드 기본 텍스트 Insert 추가 기능                                                                                      | 공동 작업             |                                                                             |
| 보내기 🗸                                                                                                    | €, ∨              | EunJung Park(MVP) 일정<br>EunJung Park(MVP) 일정+자료                             |
| 받는 사람 poohmvp <poohmvp@gmail.com> ×</poohmvp@gmail.com>                                                       | 숨은 참조             | New                                                                         |
| ttx Pupling Park/(M/D) X                                                                                      |                   | 지작점들_Outlook<br>자료공유                                                        |
|                                                                                                    |                   | 자료공유템플릿사용중                                                                  |
| [자료공유] 오후 1:35에 3                                                                                             | 초안 저장됨            | 자료공유회신탬플릿                                                                   |
| 안녕하세요? 박은정 <u>MVP입니다</u> .                                                                                    |                   |                                                                             |
| 금일 <u>진행 된</u> 교육 자료에 대해서 공유 드립니다.                                                                            |                   |                                                                             |
|                                                                                                    |                   |                                                                             |
| 본문 메시지 입력                                                                                                    |                   |                                                                             |
| 1) 자료 공유 링크                                                                                                   |                   | 표시 이름(N); EunJung Park(MVP) 일정 열기                                           |
| 2) 자료 영상 <u>시청 하기</u>                                                                                         |                   |                                                                             |
|                                                                                                    |                   | 파일 이름(F): EunJung Park(MVP) 일정.oft 취소                                       |
|                                                                                                    |                   |                                                                             |
| 박은정 부장, Microsoft MVP<br>EunJuna Park I Mobile : (82)10-3517-5357                                             |                   | 고급(A) >>                                                                    |

✓ 기본적으로 템플릿은 다음 위치에 저장 됩니다. c:\#users\#사용자 이름\#appdata\#roaming\#microsoft\#templates

### →Outlook 조건부 서식 활용

| 고급 보기 설정: 컴팩트 X                                               | 조건부 서식                                                  |          |
|---------------------------------------------------------------|---------------------------------------------------------|----------|
| 설명                                                            | 이 보기에 대한 규칙(R):                                         |          |
| 열(C) 중요도, 미리 알림, 아이콘, 플래그 상태, 첨부 파일, 보낸 사람                    | ✓ 읽지 않은 메시지 ^ 추가(A)                                     |          |
| 묶기(G) 대화 (오름차순)                                               | ✓ 닭지 않는 그룹 비디일       ✓ 보낼 편지함에 있는 메시지       ✓ 만료된 전자 메일 |          |
| 정렬(S) 받은 날짜 (내림차순)                                            | ✓ 다른 폴더의 메시지     위로 이동(U)       ✓ 사이트 사서함 문서 업로드 보류 중   |          |
| 필터(F) 해제                                                      | - 선택된 규칙의 속성 메시지 기타 선택 사항 고급                            |          |
| 기타 설정(O) 글꼴 및 다른 표 보기 설정                                      | 이름(N): 검색할 단어(C): 확인                                    | $\sim$   |
| · · · · · · · · · · · · · · · · · · ·                         | 위치(I): 제목 필드와 메시지 본문<br>글꼴(F)                           | ×.       |
| 조선구 지역(A) 역 배지지에 지종지 경의 물을 지종                                 | 보낸 사람(R)                                                |          |
| 열 서식(M) 각 필드에 표시 형식 지정                                        | 조건(C) 받는 사람(O)                                          |          |
|                                                               | ✓ 내 위치(W): 받는 사람 항목에 혼자 있는 경우                           |          |
| 현재 보기 원래대로(R) 확인 취소<br>✓ 보낸 사람, 제목 또는 받는 사람에 따라 받는 메시지 색 및 글꼴 | 실 지동 변경 시간(M): 없음 ✓ 상관 없음                               | ~        |
|                                                               |                                                         |          |
|                                                               | 확인 취소 모                                                 | 그두 지우기(A |

### ♂→문서 다운로드 위치 변경

| 설정           |                    |                         | ×          |
|--------------|--------------------|-------------------------|------------|
| 診 일반         | <b>다운로드</b><br>위치  |                         |            |
| ■ 계정         | C:\Users\EunJung   | Park(MVP)\Downloads     | 변경         |
| 🖯 공개 수준      | 항상 다운로드한 I         | 파일을 저장할 위치 묻기           | $\bigcirc$ |
| ♀ 알림         |                    |                         |            |
| @ 장치         | 파일 열기 기본 설         | 정                       |            |
| 闭 앱 사용 권한    | Word, PowerPoint 및 | Excel 파일을 항상 다음 위치에서 열기 |            |
| 🛠 접근성        | Teams              | $\checkmark$            |            |
| ⓒ 캡션 및 대화 내용 |                    |                         |            |
| 🗅 파일 및 링크    |                    |                         |            |
| ⑤ 통화         |                    |                         |            |
| ■ 인식         |                    |                         |            |

✓ 데스크톱 또는 웹의 Teams에서 채널의 파일 탭에 있거나, 메시지로 전송되거나, OneDrive 폴더에 저장되어 있든 관계없이 Teams에 표시되는 모든 파일을 다운로드할 수 있습니다.

### ♂→문서 공유 시 만료 날짜 지정

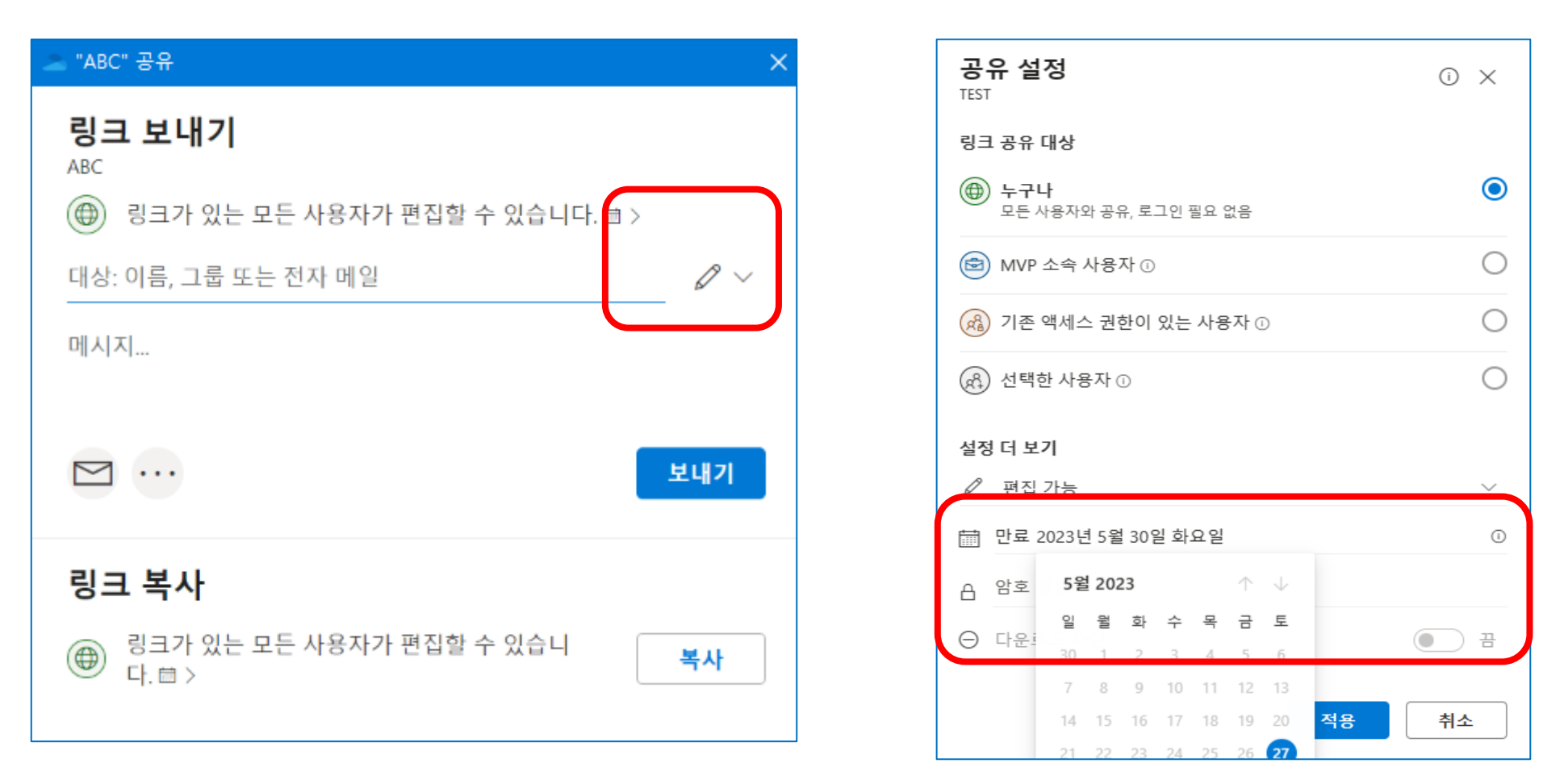

**만료 날짜 설정**을 사용하면 링크가 만료될 날짜를 설정할 수 있습니다. 설정한 날짜가 지나면 링크가 더 이상 작 동하지 않고 파일 또는 폴더에 액세스해야 하는 사용자를 위해서는 새 링크를 만들어야 합니다.

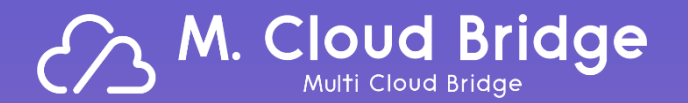

# Live Demo

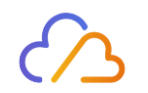

# 02. AI와 함께하는 새로운 업무 방식 Microsoft 365 Copilot

- <u>Microsoft 365 Copilot 알아보기</u>
- Copilot in Word, Excel, PowerPoint, Outlook, Teams 등에서의 활용
- Windows Copilot Overview
- Microsoft Security Copilot

### ◇AI – 완전히 새로운 일하는 방식의 시대

"AI won't take your job!; However, someone who uses AI more effectively than you probably will"

Flexible Work 도구의 고도화, 다양화로 '업무를 위한 업무와 복잡도'는 증가

업무 능력 증강을 위한 AI

| 더 많은 창의성 발휘                                                                              | 다른 차원의 생산성                                                                                     | 특정 기술의 레벨 업                                                                            |
|------------------------------------------------------------------------------------------|------------------------------------------------------------------------------------------------|----------------------------------------------------------------------------------------|
| AI 초안 기반<br>인간의 창의성 발휘에 투자                                                               | 정보 수집/검토 단축<br>지적으로 가공된 요약정보                                                                   | 수학 계산기를 사용하는 것처럼<br>글쓰기 기술도 레벨 업                                                       |
| <ul> <li>방대한 기초 자료들 로부터<br/>신속한 보고서 초안 생성</li> <li>내용에 맞는 다양한 발표자료<br/>디자인 제시</li> </ul> | <ul> <li>장시간의 회의에서 나와 유관한<br/>부분만 발췌, 할 일 요약 제공</li> <li>엑셀 데이터를 자연어 prompt로<br/>분석</li> </ul> | <ul> <li>수신된 메일의 맥락에 맞는 관련<br/>자료를 기반으로 회신 초안 제공</li> <li>Word 문서를 발표자료로 전환</li> </ul> |

### Copilot은 기업의 업무 생산성 증대를 지원

### Copilot이 이미 적용된 GitHub 개발자들의 설문 결과.

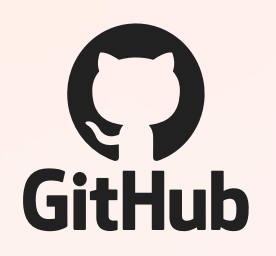

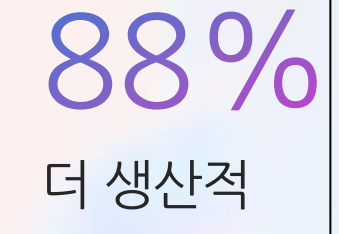

88% 74% 77%

보다 만족스러운 업무에 집중 가능

정보나 예제를 검색하는 데 소요되는 시간 단축

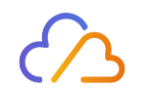

# 02. AI와 함께하는 새로운 업무 방식 Microsoft 365 Copilot

- Microsoft 365 Copilot 알아보기
- <u>Copilot in Word, Excel, PowerPoint, Outlook, Teams 등에서의 활용</u>
- Windows Copilot Overview
- Microsoft Security Copilot

### → How To – Copilot in Word

### Copilot in Word

Copilot은 Word 문서의 작성, 편집, 요약을 지원합니다.

Word 에서 **Copilot** 명령어 예시:

- [A document] 와 [B spreadsheet]의 내용을 기반으로 2장 분량의 제안서 초안 만들어줘.
- 세번째 문단이 내용을 더 상세하게 작성해줘. 그리고 더 자연스러운 어투로 바꿔줘.
- 이 문서의 핵심 포인트들을 1장으로 요약해서 정리해줘.

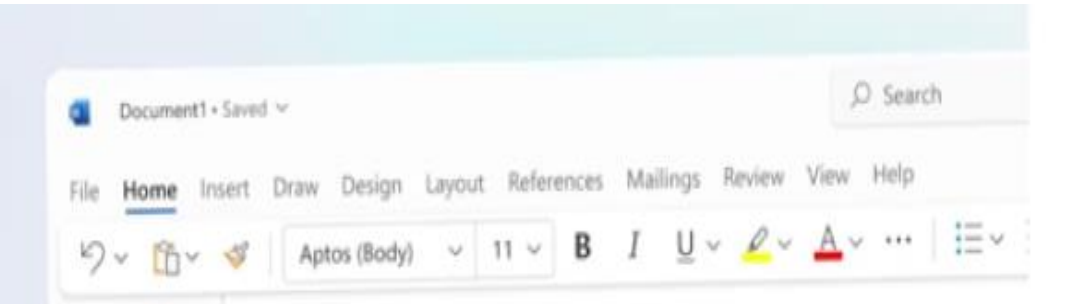

### Proposal to supply sustain building materials

#### Summary

Wide World Importers provides eco-friendly building solutions such as flooring, wall coverings, and paneling made of sustainable materials such as bamboo and coconut shells. They suggest scheduling a meeting for more information. Products are priced per square-foot or tonne, with bamboo flooring at \$5/s at \$800/tonne, polyureth foot, and cork flooring a pricing is lower compan the same materials.

### → How To – Copilot in PowerPoint

### Copilot in PowerPoint

```
Copilot은 PowerPoint 슬라이드의 작성,
디자인을 지원합니다.
```

PowerPoint 에서 Copilot 명령어 예시 :

- [*A document*]의 내용을 파워포인트 5장으로 요약해주고, 관련된 이미지도 포함해줘.
- 전체 발표자료를 3장으로 요약해서 만들어줘.
- 3가지 bullet points 별로 관련된 이미지를 추가하고, 슬라이드를 3분할로 디자인해줘.

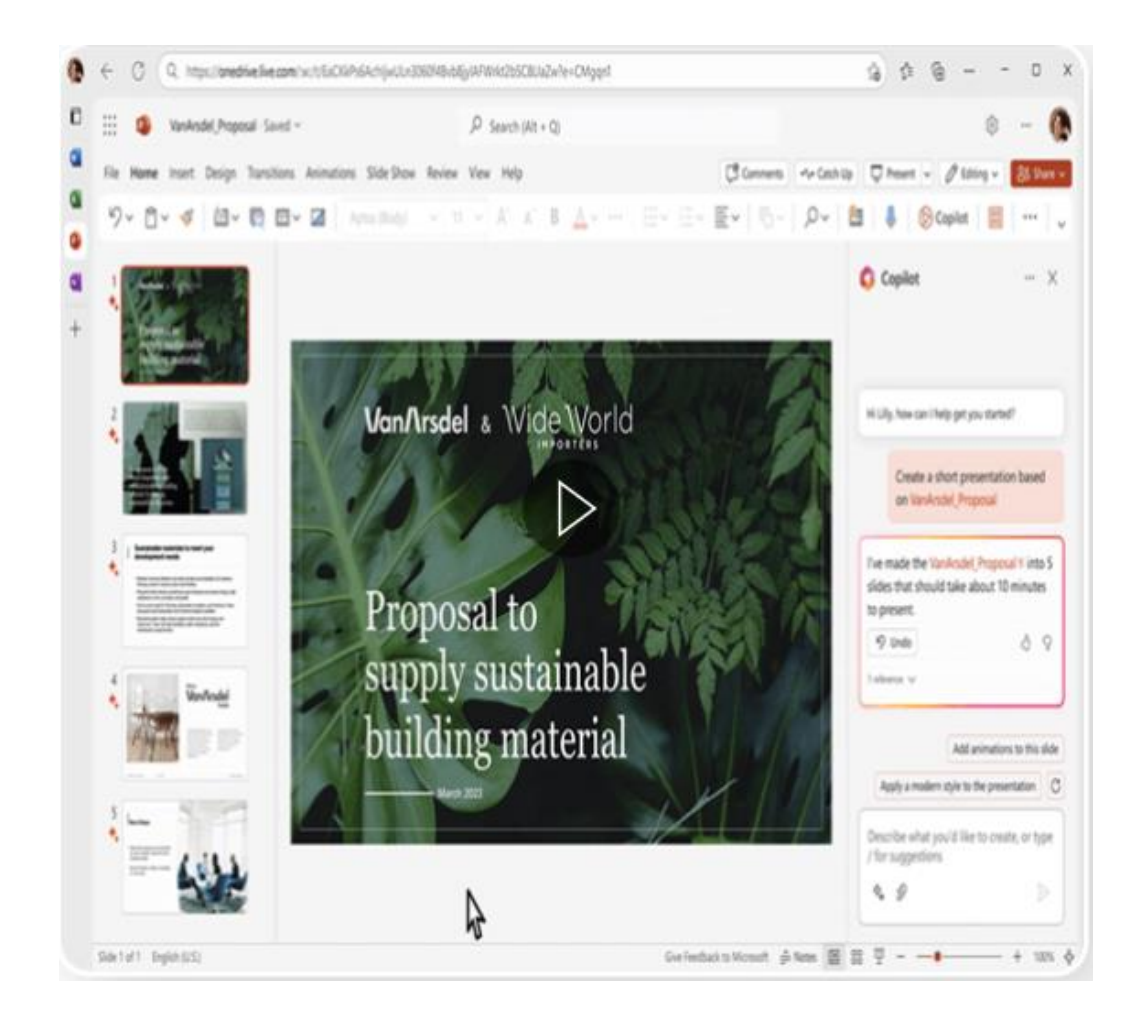

### → How To – Copilot in Excel

### Copilot in Excel

Copilot은 엑셀의 데이터의 분석과 탐색을 지원합니다.

Excel 에서 Copilot 명령어 예시:

- 판매 유형 및 채널 별 매출을 새로운 표로 요약해줘.
- [*variable*]의 영향도를 분석해서 새로운 차트로 시각화 해줘.
- [*variable*] 의 성장률이 전체 마진에 미치는 영향을 분석해줘.

| 0  | ~ ~ [                                |                         |                                 |                 |              |                       | .0 .00 mm    |                 | 0 1            |             |            |
|----|--------------------------------------|-------------------------|---------------------------------|-----------------|--------------|-----------------------|--------------|-----------------|----------------|-------------|------------|
| 9  | × 🖸 × 🚳 📋                            | Aptos (Body) V 11 V     | B ⊞ v ⊠ v A v                   | ··· ≡ × 8       | , <b>⊡</b> ∧ | General V             | 00 -00 🖽     | ν Σ× 27         | v 2v 🛛         | 🖳 🕅 Cop     | ilot       |
| A1 | $\vee$ $\times \checkmark f_{\rm X}$ | Country                 |                                 |                 |              |                       |              |                 |                |             | ,          |
| 1  | A                                    | В                       | С                               | D               | E            | F                     | G            | Н               | 1              | J           | K          |
|    | Country                              | Customer                | Product 🗸                       | Discount Band 🔽 | Units Sold 🔽 | Manufacturing Price 🔽 | Sale Price 🖌 | Gross Sales 🛛 🚽 | Discounts 🔽 Si | ales 🔽 CC   | OGS        |
|    | France                               | VanArsdel               | Biodegradable Cleaning Products | Low             | 4345         | \$10                  | \$352        | \$1,529,440     | \$15,294       | \$1,514,146 |            |
| 3  | USA                                  | VanArsdel               | Biodegradable Cleaning Products | Low             | 4245         | \$10                  | \$352        | \$1,494,240     | \$14,942       | \$1,479,298 |            |
| ŧ  | Australia                            | VanArsdel               | Biodegradable Cleaning Products | None            | 4124         | \$10                  | \$352        | \$1,451,648     | \$0            | \$1,451,648 |            |
| ;  | Mexico                               | VanArsdel               | Biodegradable Cleaning Products | Medium          | 3954         | \$10                  | \$352        | \$1,391,808     | \$83,508       | \$1,308,300 |            |
|    | France                               | Contoso Pharmaceuticals | Biodegradable Cleaning Products | Low             | 4952         | \$10                  | \$127        | \$628,904       | \$6,289        | \$622,615   |            |
|    | France                               | Contoso Pharmaceuticals | Recycled Can                    | Low             | 4903         | \$5                   | \$127        | \$622,681       | \$6,227        | \$616,454   |            |
| 1  | Canada                               | Proseware               | Natural Personal Care Products  | Low             | 1954         | \$270                 | \$302        | \$590,108       | \$5,901        | \$584,207   | \$         |
| )  | Canada                               | Proseware               | Biodegradable Cleaning Products | High            | 1990         | \$220                 | \$302        | \$600,980       | \$84,137       | \$516,843   | \$         |
| 0  | USA                                  | VanArsdel               | Compostable Food Packaging      | Low             | 1254         | \$3                   | \$380        | \$476,520       | \$4,765        | \$471,755   |            |
| 1  | USA                                  | Proseware               | Natural Personal Care Products  | Medium          | 1465         | \$224                 | \$302        | \$442,430       | \$26,546       | \$415,884   | \$         |
| 2  | USA                                  | Proseware               | Sustainable Snack Packaging     | Medium          | 1410         | \$120                 | \$302        | \$425,820       | \$25,549       | \$400,271   | \$         |
| 3  | Australia                            | Proseware               | Natural Personal Care Products  | Medium          | 1369         | \$224                 | \$302        | \$413,438       | \$24,806       | \$388,632   | \$         |
| 4  | USA                                  | VanArsdel               | Compostable Food Packaging      | Medium          | 1052         | \$3                   | \$380        | \$399,760       | \$23,986       | \$375,774   | 4          |
| 5  | Canada                               | VanArsdel               | Compostable Food Packaging      | Low             | 980          | \$312                 | \$380        | \$372,400       | \$3,724        | \$368,676   | <b>,</b> s |
| 6  | Australia                            | Proseware               | Sustainable Snack Packaging     | Medium          | 1298         | \$120                 | \$302        | \$391,996       | \$23,520       | \$368,476   | \$         |
| 7  | Australia                            | VanArsdel               | Compostable Food Packaging      | None            | 954          | \$3                   | \$380        | \$362,520       | \$0            | \$362,520   |            |
| 8  | Canada                               | Contoso Pharmaceuticals | Biodegradable Cleaning Products | Low             | 2785         | \$110                 | \$127        | \$353,695       | \$3,537        | \$350,158   | \$         |
| n  | A.man                                | Contone December diada. | Bauashia Cantainan              | Low             | 5760         | £100                  | \$157        | 2351 503        | 87.217         | 6342.340    | 1          |

### **How To – Copilot in Outlook**

### Copilot in Outlook

Copilot은 사서함과 메시지 정리를 지원합니다.

Outlook 에서 Copilot 명령어 예시:

- 외근 중에 놓친 이메일 요약하고, 중요한 항목은 플래그로 지정해줘.
- 더 자세한 정보를 요구하는 답장의 초안을 업무적인 어투 작성해줘.
- 다음 주 목요일 12시에 열리는 신제품 발표회의 초대 이메일을 작성해줘.

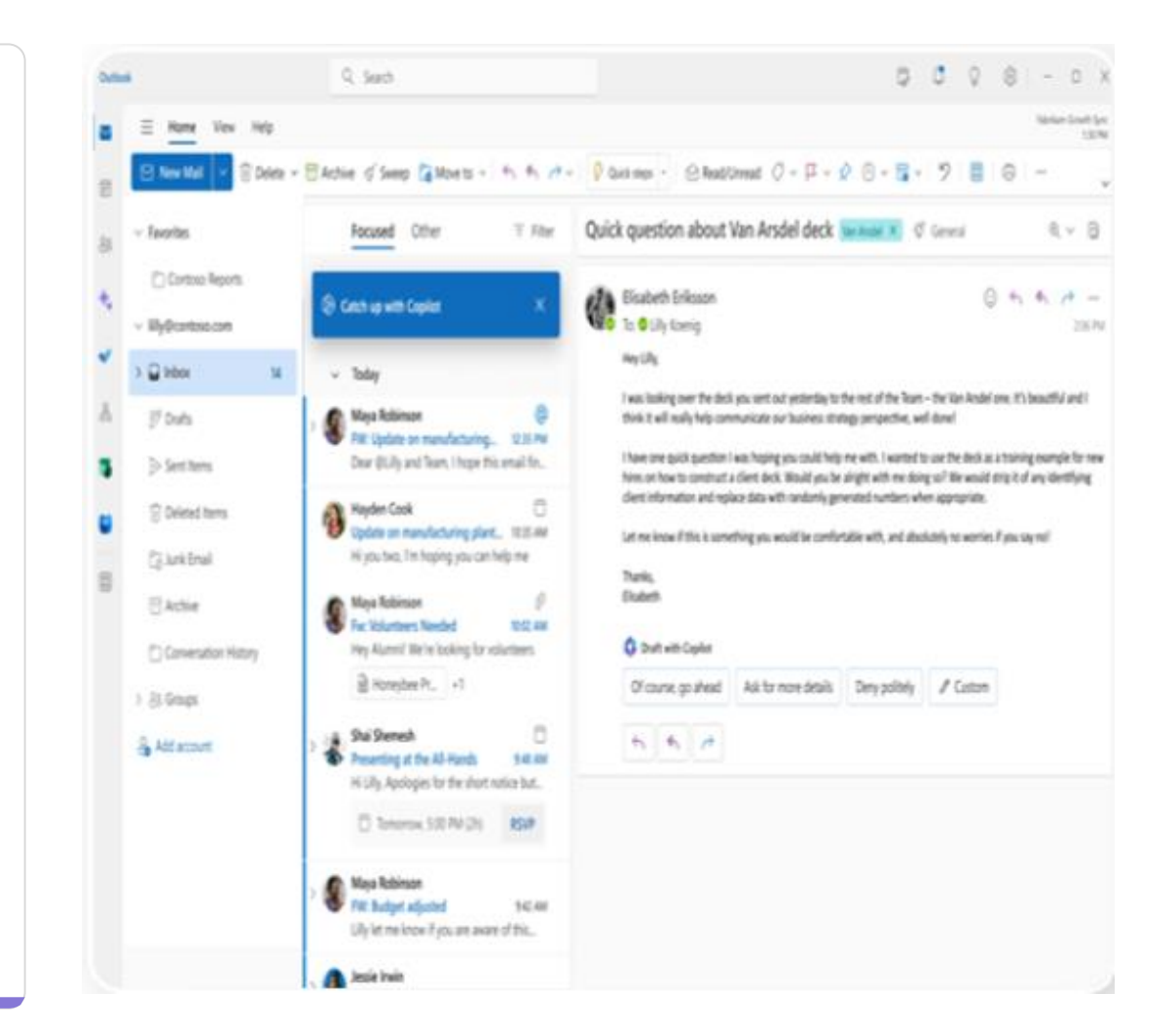

### → How To – Copilot in Teams

### Copilot in Teams

Copilot 효과적인 회의를 위한 주요 요점 정리 및 회의 내용 요약을 지원합니다.

Teams 에서 Copilot 명령어 예시:

- 내가 부재 중에 회의에서 논의된 내용 요약해줘.
- [*topic*]에 대한 장단점을 테이블로 만들어줘.
- 이번 회의에서 어떤 결정이 내려졌고, 다음 단계는 무엇인지 정리해줘.

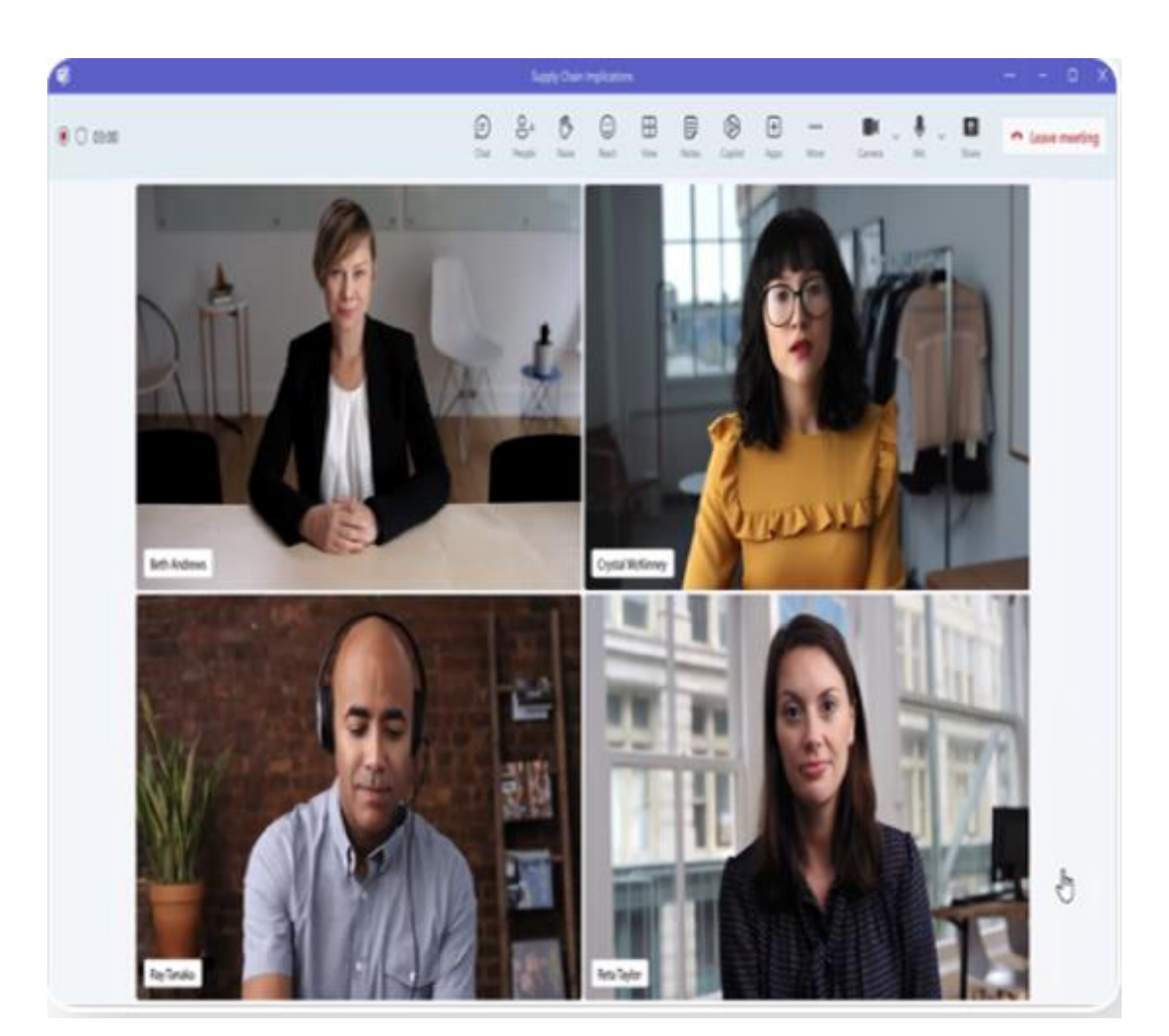

### **How To – Copilot in Business Chat**

### Business Chat

Copilot은 문서, 프레젠테이션, 이메일, 일정, 메모 및 연락처 정보의 손쉬운 접근을 지원합니다.

Business Chat 에서 Copilot 명령어 예시:

- [*customer*]과 관련된 채팅, 이메일, 문서 내용 요약해줘.
- [project]의 다음 진행 단계와 리스크에 대해서 알려줘.
- [file B] 에 있는 일정표와 [person]과 주고 받은 이메일에 있는 프로젝트 관련 항목을 참고해서 [file A] 와 같은 포맷으로 정리해줘.

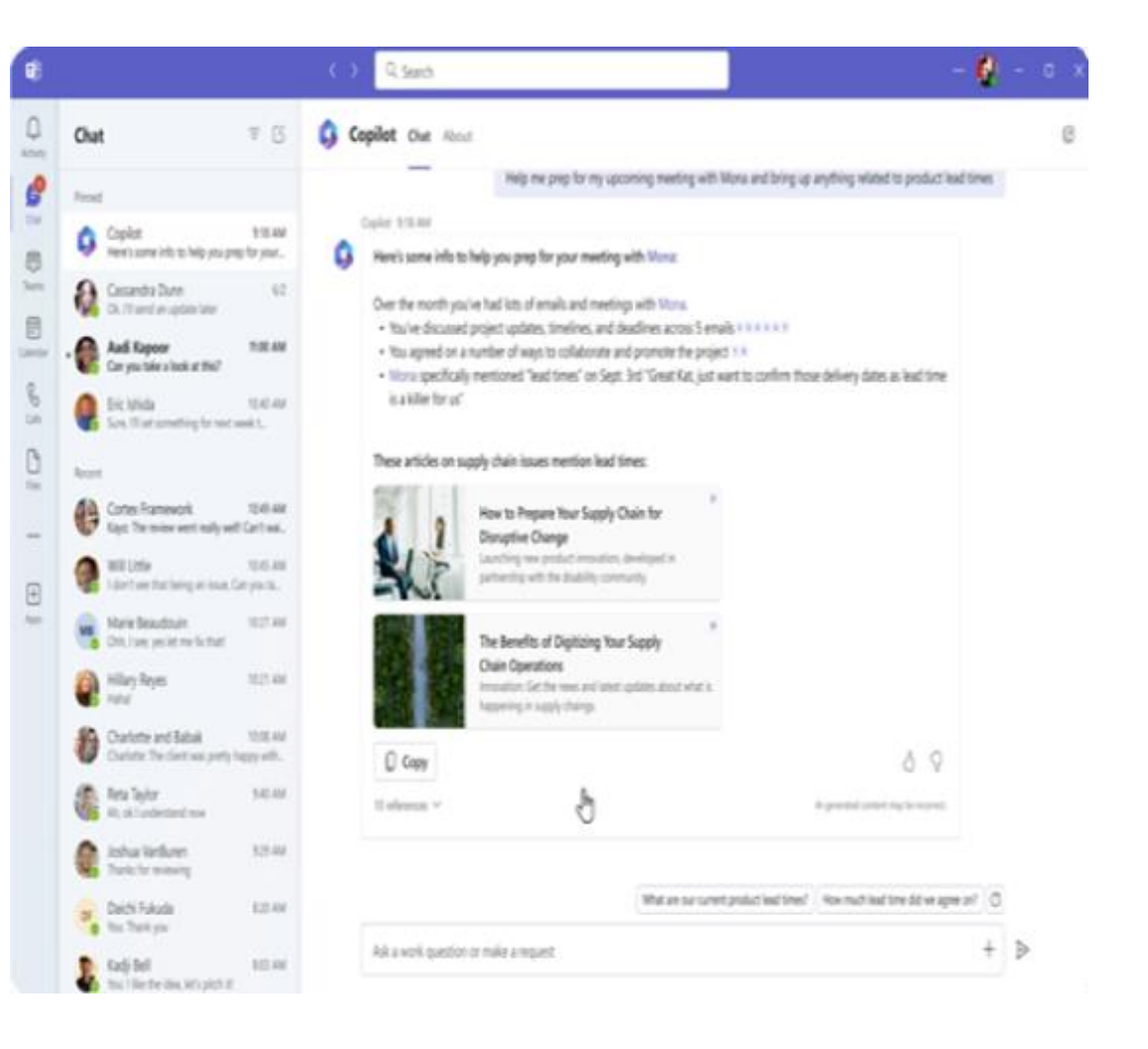

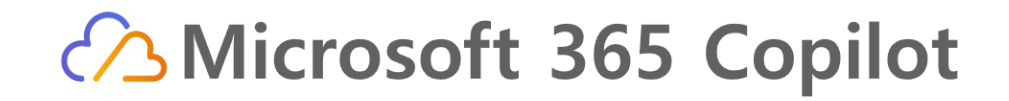

### Copilot 활용을 극대화하기 위한 필수 준비사항

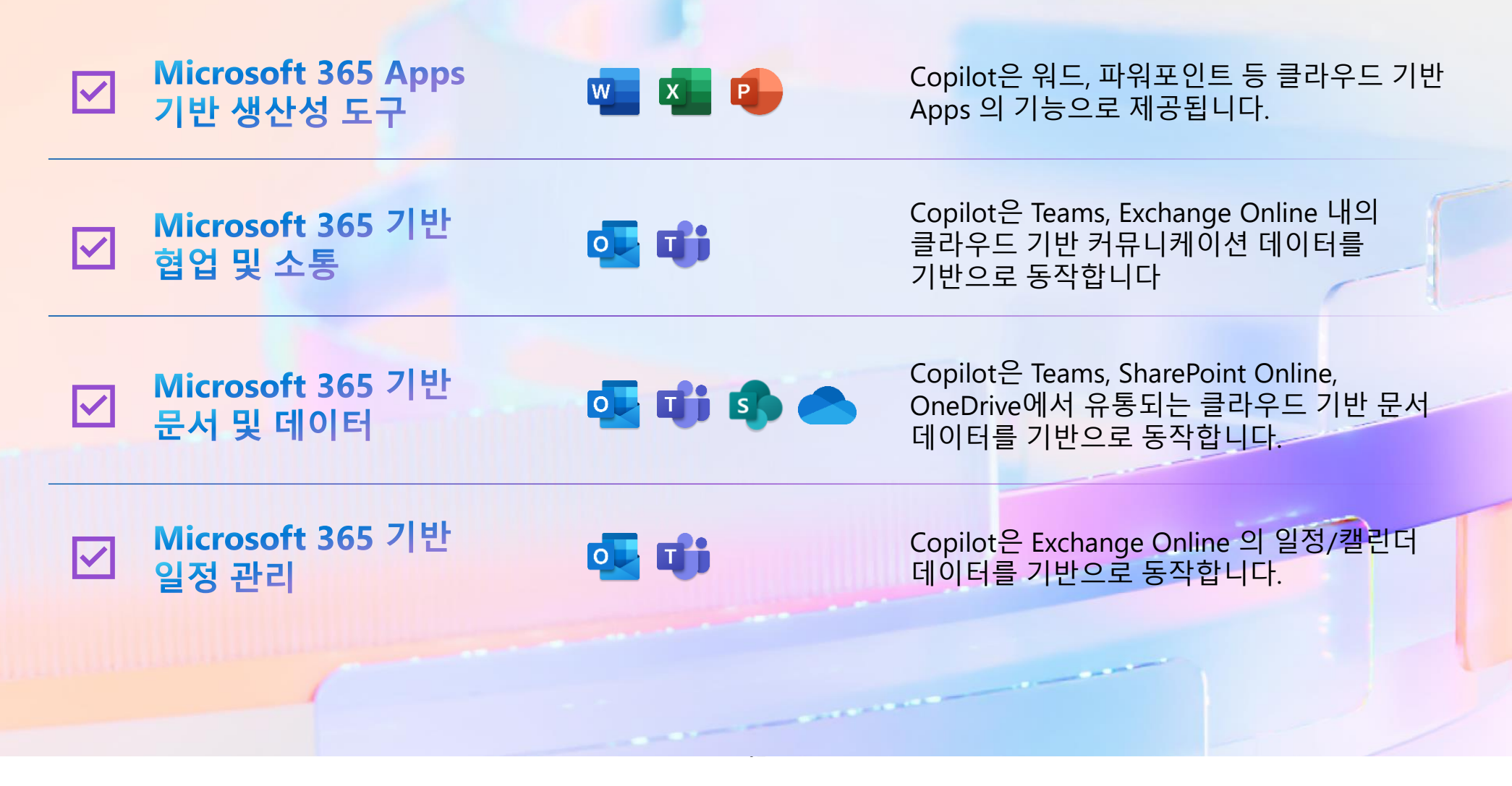

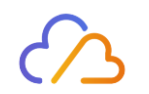

# 02. AI와 함께하는 새로운 업무 방식 Microsoft 365 Copilot

- Microsoft 365 Copilot 알아보기
- Copilot in Word, Excel, PowerPoint, Outlook, Teams 등에서의 활용
- Windows Copilot Overview
- Microsoft Security Copilot

### **Windows Copilot**

### Windows Copilot

Windows Copilot은 Windows 11에서 기본적으로 작업표시줄에 위치 하고 있습니다.

Windows Copilot 사이드 바는 앱, 프로그램 및 창에서 일관되게 유지되며 항상 개인 비서 역할을 할 수 있습니다. 모든 사용자를 고급 사용자로 만들어 조치를 취하고 설정을 사용자 지정하며 즐겨 사용하는 앱에 원활하게 연결할 수 있도록 도와줍니다. Windows에서 좋아하는 기능(복사/붙여넣기, 스냅 지원, 캡처 도구, 개인 설정)은 플랫폼의 다른 모든 기능과 함께 바로 사용할 수 있으며 Windows Copilot을 사용하면 더 좋아집니다. 예를 들어 복사하여 붙여넣을 수 있을 뿐만 아니라 Windows Copilot에 내용을 다시 작성, 요약 또는 설명하도록 요청할 수도 있습니다

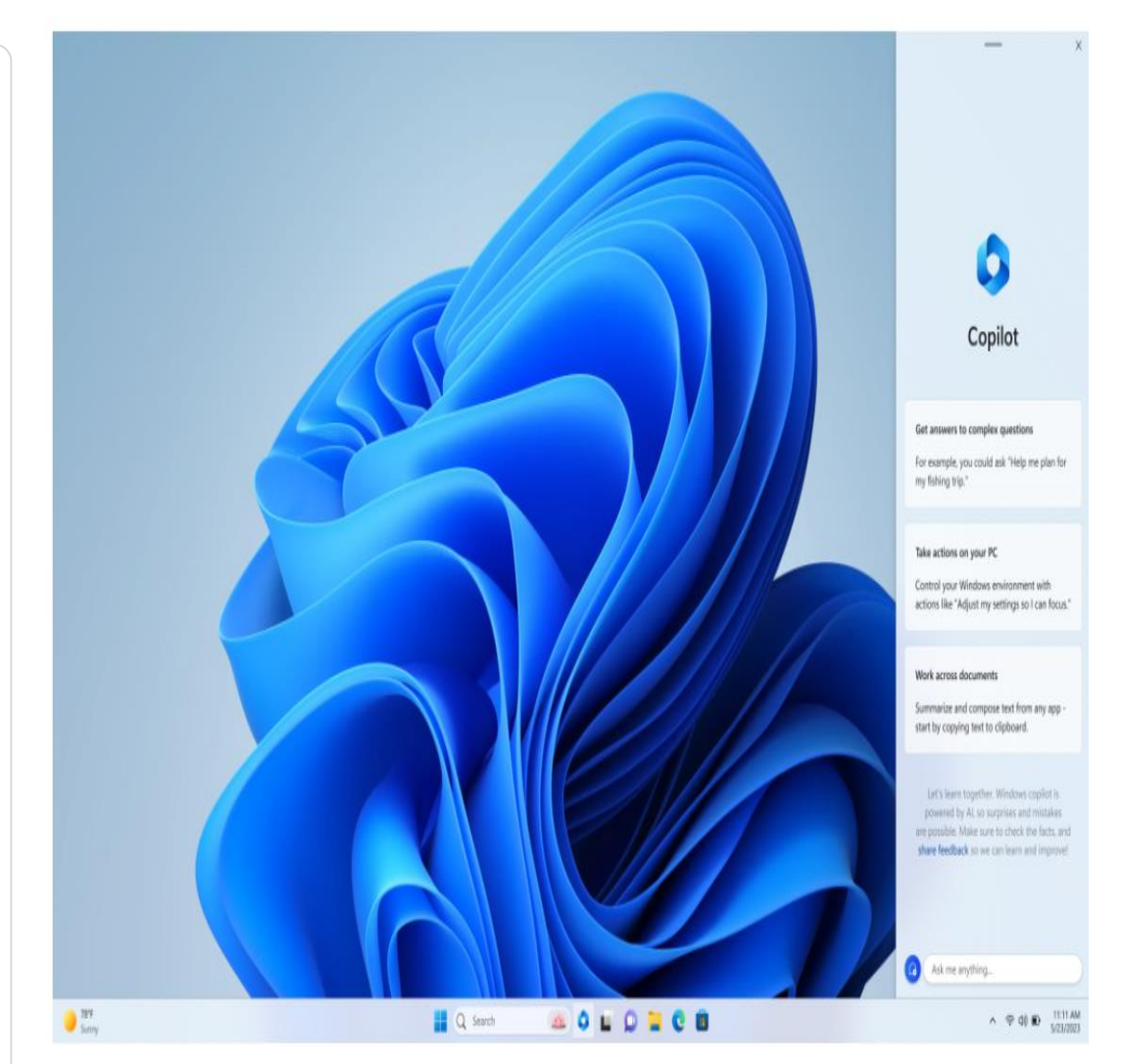

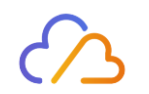

# 02. AI와 함께하는 새로운 업무 방식 Microsoft 365 Copilot

- Microsoft 365 Copilot 알아보기
- Copilot in Word, Excel, PowerPoint, Outlook, Teams 등에서의 활용
- Windows Copilot Overview
- Microsoft Security Copilot

### **Microsoft Security Copilot**

Security Copilot은 위협에 대한 방어 기능을 획기적으로 가속화 하고, 필요할 때 중요한 통찰력을 제공하며, 보안 전문가가 공격자 의 다음 행동을 예측하고 조치를 취하도록 돕습니다.

매우 빠르고, 큰 규모 (machine speed and scale)로 조직을 보호하는데 도움이 되는 최초이자 유일한 생성형AI 보안 제품

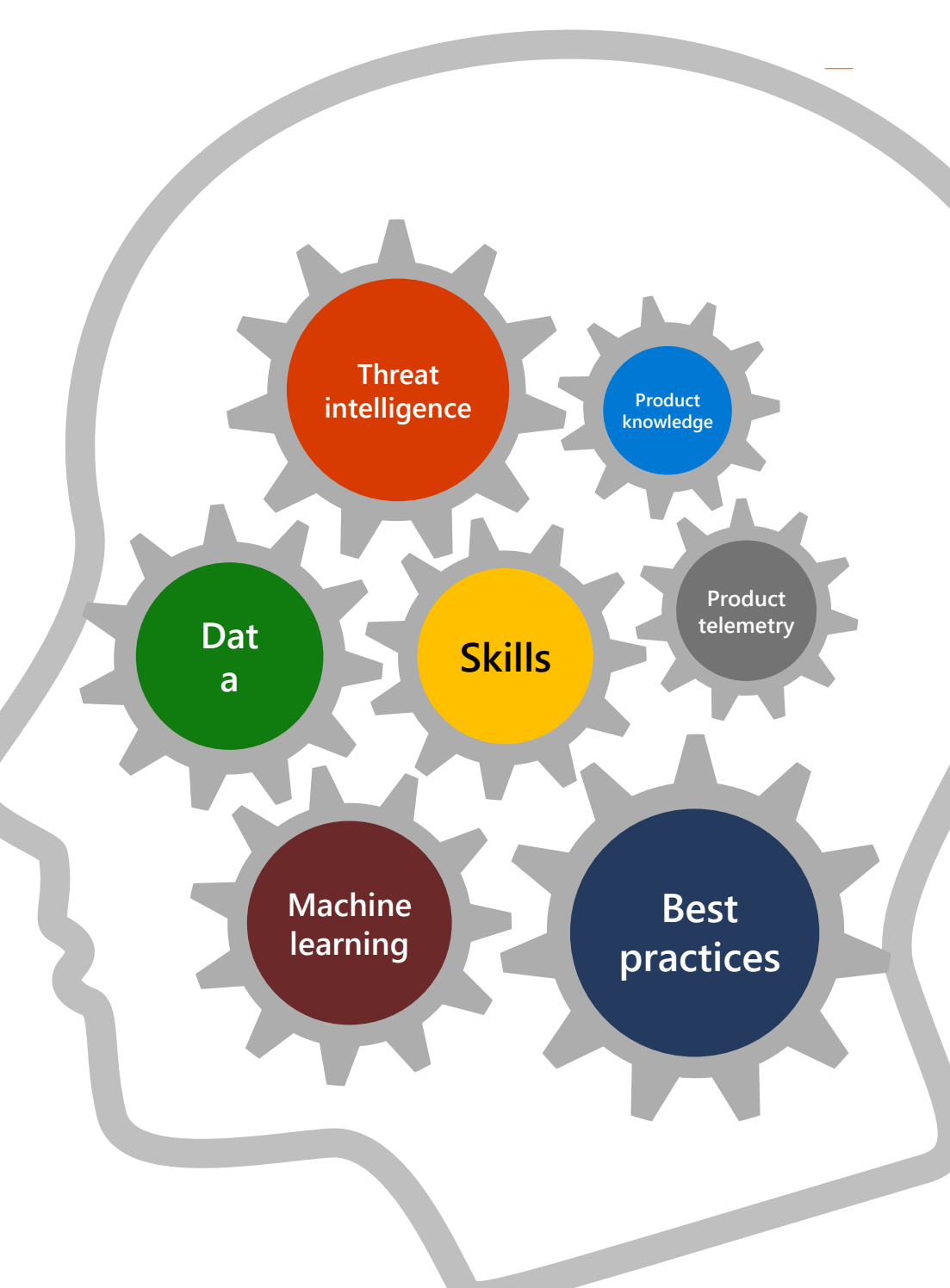

### **Microsoft Security Copilot**

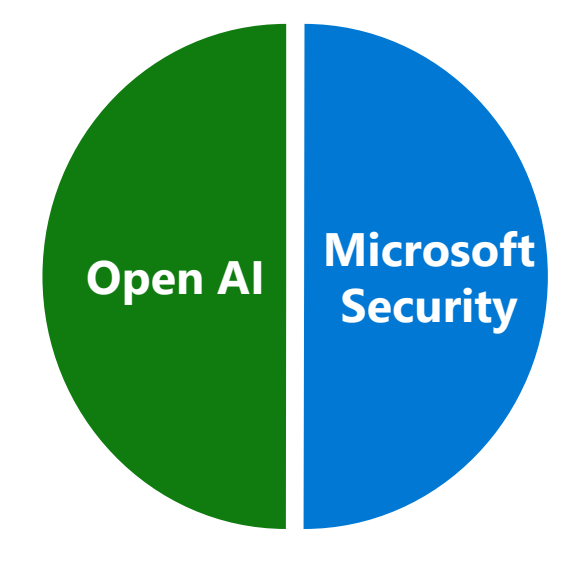

### **Microsoft Security Copilot**

### Microsoft Security Copilot

#### 고객의 데이터는 고객의 데이터

(Your data is your data)

#### 고객의 데이터는 <u>AI</u> 모델의 학습에 사용되지 않음

(Your data is not used to train the foundation AI models)

#### 고객의 데이터는 가장 광범위한 기업용 보안 및 규정준수 control에 의해 보호됨

(Your data is protected by the most comprehensive enterprise compliance and security controls)

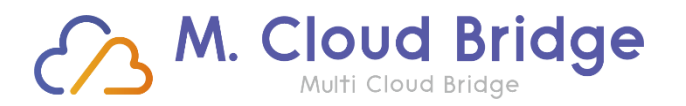

Specialized Consulting Firm in Data & AI Cloud System

Data & BI Big Data & AI Data Flow & Automation Data Infra & Security

# Thank You

T. 02.552.9700

E. info@mcloudbridge.com

H. www.mcloudbridge.com

데이터에 가치를 더하여 고객의 성장에 공헌합니다.

Specialized Consulting Firm in Data & AI Cloud System

Copyright© 2022-2023 by M(Multi) Cloud Bridge Co., Ltd All rights reserved.